# proposal central

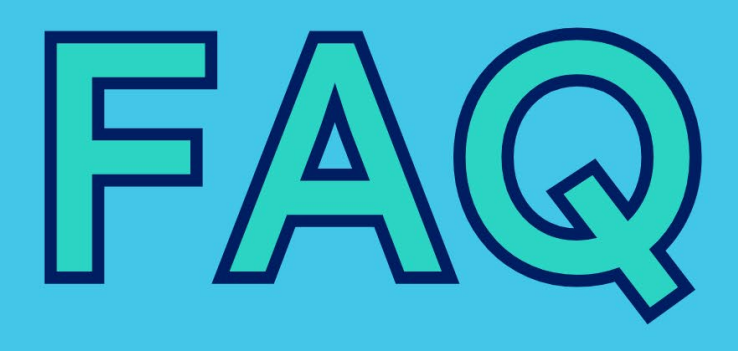

### **Applicants**

PREPARED BY PROPOSALCENTRAL SUPPORT

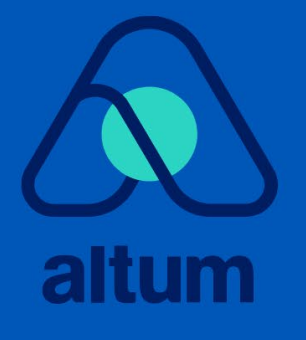

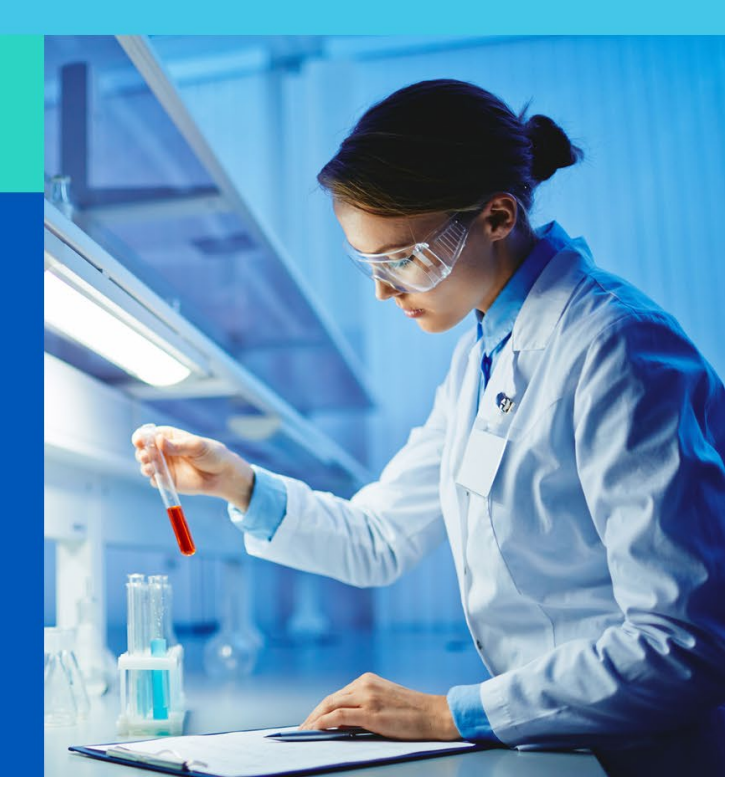

### TABLE OF CONTENTS

| Profiles and Login                                                                                                    |
|----------------------------------------------------------------------------------------------------|
| How do I update my username/password/email?3                                                                                                    |
| My application requires an ORCID identifier. What is this?3                                                                                                    |
| I think I have multiple accounts on ProposalCentral. Can they be combined?4                                                                                                    |
| I am a new grants administrator for my institution. How do I see all Submitted, In Progress<br>and Awarded applications?5                                                              |
| Application Process (PI)10                                                                                                    |
| How do I access the application templates/instructions for an application? 10                                                                                                    |
| l answered "yes" on the assurances page for either human (or animal) testing, but I get a<br>validation error and I can't enter my OHRP (OLAW) number. How do I correct this error? 11 |
| I have already added information to the application, or my Professional Profile, and the information shows on the tab, but I am still receiving a validation error 11                  |
| l am required to upload a Signature Page with my attachments. Where is the Signature<br>Page?                                                                                          |
| How do I know if I need to upload the Signature Page into the application? 13                                                                                                    |
| How do I navigate a Proposal that requires electronic signature(s)?14                                                                                                    |
| The contact information for my institution is incorrect. How is this updated? 19                                                                                                    |
| If I unsubmit my application, will I lose everything that I have already completed? 20                                                                                                 |
| I completed and validated my application, but I do not have the submit link. Where is it? - 20                                                                                         |
| I submitted my application, but I need to change one of the uploaded attachments. How can<br>I do this?                                                                                |
| I submitted my LOI, but it is still "In Progress." Has it been submitted? 22                                                                                                    |
| How can I print a copy of my application? 22                                                                                                    |
| I printed my application, but it does not include a copy of the detailed budget. Why? 23                                                                                               |
| When I press submit, does the application/LOI get submitted to the foundation or routed to my Grants & Contract office to approve? 23                                                  |
| I uploaded files in the Attachment section of my application, but they are not printing when I click on the Signature Pages. Why? 23                                                   |
| I submitted an application and was notified that I was not funded. Can I find out why? 26                                                                                              |
| Application Process (Non-PI)27                                                                                                    |

| The PI gave me access to an application but when I log in, I do not see it. Why? 27                                                                                    |
|----------------------------------------------------------------------------------------------------|
| How do I update the PI's details? I have access to the application but don't see a way to update the PIs information in the applicant/PI section of the application 29 |
| I have access to the PI's application, but I am not able to make any changes. Why? 31                                                                                  |
| I cannot complete the Publications (or Other Support) section for my Principal Investigator even though I have "Administrator" access to the application. Why?         |
| I started an application, but I am not the PI. How do I change the PI on the application? 33                                                                           |
| I need to approve the application for a PI. They told me they submitted it, but I don't seem to have it. How can I approve it to submit to the foundation?             |

### **Profiles and Login**

#### How do I update my username/password/email?

- 1. Go to <u>https://proposalcentral.com/</u> and login under the "Application Login" section.
- 2. Click the Professional Profile tab and go to section 11: "Account Information" in the menu on the right.
- 3. You can update your username, password, and/or e-mail from this section. Make sure to click the **Save** button to retain your changes. Please note that you can only enter an e-mail address that is unique to ProposalCentral (i.e. not already in use). Therefore, if your main purpose for updating is to consolidate with another ProposalCentral account that you have, please see the "I think I have multiple accounts on ProposalCentral. Can they be combined?" section.

#### My application requires an ORCID identifier. What is this?

ORCID provides a persistent digital identifier (an ORCID ID) that you own and control, and that distinguishes you from every other researcher. You can connect your iD with your professional information — affiliations, grants, publications, peer review, and more. You can use your iD to share your information with other systems, ensuring you get recognition for all your contributions, saving you time and hassle, and reducing the risk of errors to avoid rekeying data within ProposalCentral.

How to connect your ORCID account with ProposalCentral:

1. Go to <u>https://proposalcentral.com</u> and logging in under the "Applicant Login" section.

- 2. Then, click on the "Professional Profile" tab.
- 3. Then, click on "Create or Connect your ORCID iD" and then your ORCID account and ProposalCentral accounts will be linked.

|               |                       | Home              | Proposals            | Awards          | Professional Profile         | Institution Profile | Grant Opportunities | PCdrive |
|---------------|-----------------------|-------------------|----------------------|-----------------|------------------------------|---------------------|---------------------|---------|
| My Profile    | Other Profiles        | Add Profile       | Combine Prof         | iles 🝺          | Create or Connect your ORCID | iD                  |                     |         |
|               |                       |                   |                      |                 |                              |                     |                     |         |
| You do not ha | ive a primary institu | ution. Primary Ir | nstitution is requir | ed, please clie | ck here to add one.          |                     |                     |         |
|               |                       |                   |                      |                 |                              |                     |                     |         |
|               |                       | all all all a     |                      |                 |                              |                     |                     |         |

This displays a summary page where you can view your ORCID data as well as the information in your Professional Profile on ProposalCentral. To access your ORCID account click on the 'ORCID iD' link listed at the top of the page, shown above.

|                                                                                                    | http                                                                                                   | ps://orcid.org/0000-0003-401                                  | 3-4815                                          |                                                         |                                                            |  |       |  |
|----------------------------------------------------------------------------------------------------|----------------------------------------------------------------------------------------------------|---------------------------------------------------------------|-------------------------------------------------|---------------------------------------------------------|------------------------------------------------------------|--|-------|--|
| Name:                                                                                                    | Bria                                                                                                   | anna Kroth                                                    |                                                 |                                                         |                                                            |  |       |  |
| Email:                                                                                                    | bria                                                                                                   | anna.kroth@altum.com                                          |                                                 |                                                         |                                                            |  |       |  |
| Authorizations: 😜                                                                                                    | Gra                                                                                                    | antMaker                                                      | Authorized Date                                 |                                                         |                                                            |  |       |  |
|                                                                                                    | Pro                                                                                                    | posal Central                                                 | 6/3/2020                                        | Unlink                                                  |                                                            |  |       |  |
|                                                                                                    |                                                                                                    |                                                               |                                                 |                                                         |                                                            |  |       |  |
| You do not have any OF                                                                                                    | CID data or your data i                                                                                | is not marked as public.                                      |                                                 |                                                         |                                                            |  |       |  |
| If you do have ORCID d                                                                                                    | ata, you will need to ch                                                                               | ange the visibility settings in                               | your ORCID profile.                             |                                                         |                                                            |  |       |  |
| Click nere for more into                                                                                                    | rmation about OKCID VI                                                                                 | isibility settings                                            |                                                 |                                                         |                                                            |  |       |  |
| Education/Degrees o                                                                                                    |                                                                                                    |                                                               |                                                 |                                                         |                                                            |  |       |  |
| Education                                                                                                    | n/Degrees                                                                                              | 0                                                             |                                                 |                                                         |                                                            |  |       |  |
| Education<br>No education data found.                                                                                                    | n/Degrees                                                                                              | 0                                                             |                                                 |                                                         |                                                            |  |       |  |
| Education<br>No education data found.<br>IMPORTANT: Only ORCID I                                                                                                    | n/Degrees                                                                                              | public will be displayed below                                | v. If you would like to see more da             | ta, you will need to change th                          | e visibility settings in your ORCID profile.               |  |       |  |
| Education<br>No education data found.<br>IMPORTANT: Only ORCID I<br>ONLY ONLY ONLY ONLY ONLY ONLY                                                                                     | n/Degrees                                                                                              | public will be displayed below                                | v. If you would like to see more da             | ta, you will need to change th                          | e visibility settings in your ORCID profile.               |  |       |  |
| Education     Education     An education data found.     IMPORTANT: Only ORCID     Employm                                                                                            | n/Degrees (<br>Information marked as<br>Itent/Institu                                                  | public will be displayed below     tions                      | v. If you would like to see more da             | ta, you will need to change th                          | e visibility settings in your ORCID profile.               |  |       |  |
| Education     Education     As a found.     MPORTANT: Only ORCID     Employm     Is Primary?                                                                                          | n/Degrees ( Information marked as Information marked as Information marked as Information              | public will be displayed below tions  ource                   | v. If you would like to see more da             | ta, you will need to change th<br>nployer               | e visibility settings in your ORCID profile.<br>Department |  | Title |  |
| Education     Association data found.     IMPORTANT: Only ORCID I     Employm     Is Primary?     Yes                                                                                 | n/Degrees ( information marked as inent/Institu institution Alturn, Inc.                               | public will be displayed below tions o Source proposalCENTRAL | v. If you would like to see more da<br>Et       | ta, you will need to change th<br>nployer<br>tum, Inc.  | e visibility settings in your OROD profile.<br>Department  |  | Title |  |
| Education     Action     Action     Complexity     Complexity     Complexity     Complexity     Complexity     Complexity     Complexity     Complexity     Complexity     Complexity | n/Degrees ( Internation marked as Internation marked as Internation marked as Institution Alturn, Inc. | public will be displayed below tions  Source proposalCENTRAL  | v. If you would like to see more da<br>Er<br>Al | ia, you will need to change th<br>nployer<br>turn, Inc. | e visibility settings in your ORCID profile.<br>Department |  | Title |  |

For more information regarding connecting your ORCID to ProposalCentral, please refer to the "How to Register as a ProposalCentral User" tutorial.

#### I think I have multiple accounts on ProposalCentral. Can they be combined?

Yes, to do so:

1. Go to <u>https://proposalcentral.com/</u> and login under the "Application Login" section using the account you'd like to maintain as your "current" account.

2. Click the Professional Profile tab and the "Combine Profiles" option.

3. Enter the e-mail and password for the other account to add to the current account that you are logged in as and click the **Review the Account to be merged** button.

|                  |                                                                                      |                           |                  |                  | Home                    | Proposals | Awards    | Professional Profile | Institution Profile | Grant Opportunities | PCdrive |
|------------------|--------------------------------------------------------------------------------------|---------------------------|------------------|------------------|-------------------------|-----------|-----------|----------------------|---------------------|---------------------|---------|
|                  | My Profile                                                                           | Other Profiles            | Add Profile      | Combine Profiles | (b) Update Profile from | ORCID 🔞   | Si Unlink |                      |                     |                     |         |
|                  | The purpose of this screen is to allow you t                                         | o merge profiles.         |                  | -                |                         |           |           |                      |                     |                     |         |
| ŧ                | Kroth, Brianna (brianna.kroth@altum.com<br>Merge your account with another account h | )<br>having the following | login informatio | on:              |                         |           |           |                      |                     |                     |         |
| Login ID/E-Mail: |                                                                                      |                           |                  |                  |                         |           |           |                      |                     |                     |         |
| Password:        |                                                                                      |                           |                  |                  |                         |           |           |                      |                     |                     |         |
| T                | Review the Account to be merged                                                      |                           |                  |                  |                         |           |           |                      |                     |                     |         |

4. A summary of the records (e.g. applications, grants) contained under the other account display. To proceed with the account merge, click the **CONFIRM Merge** button. To cancel the merge, click the **CANCEL Merge** button.

PROCEED WITH CAUTION: Once you merge the two accounts you cannot un-merge them.

| Listed below is the data that will be merged<br>FROM: Goodfellow, Robin (r.goodfellow@exam<br>TO: Goodfellow, Robin (r.goodfellow@example.<br>Please review and confirm if you want to merge | ple.com)<br>com)<br>he 2 accounts.                                                                                                    |
|----------------------------------------------------------------------------------------------------|----------------------------------------------------------------------------------------------------|
| Below, the Primary account refers to rgoodfellow                                                                                                    | @example.com and the Secondary account refers to rgoodkellow@example.com.                                                                                                    |
| Proposal Related Information:                                                                                                    |                                                                                                    |
| Key Person on Proposals:                                                                                                    |                                                                                                    |
| The Secondary account is listed as a Key Person of                                                                                                    | 1 Proposal(s). These will be changed to the Primary account.                                                                                                    |
|                                                                                                    |                                                                                                    |
| $\rightarrow$                                                                                                    | WAINING: If you click "CONFIRM Merge" the accounts will be combined and you will NOT be able to un-merge the accounts. Filese review the information showing above to ensure these are the correct<br>accounts that you want to merge. If you do not want to merge the accounts, click the "CANCEL Merge" to cancel the process. |
|                                                                                                    | CANCEL Marge CONSIRM Merge                                                                                                    |

## I am a new grants administrator for my institution. How do I see all Submitted, In Progress and Awarded applications?

The Principal Investigators (PIs), or another administrator, on the applications and grants must provide you with access.

**TIP:** Alternatively, please contact your Client Support Analyst for details about ProposalCentral's Insights for Institutions feature. This service allows you access to all applications and awards for your institution.

An applicant with an in-progress application can provide institutions access by:

1. Going to <u>https://proposalcentral.com/</u> and logging in under the "Application Login" section.

2. Clicking on the Proposals tab and then the **Edit** button next to the appropriate application.

3. Clicking the "Enable Other Users to Access this Proposal" section in the gray menu on the left.

4. Adding the appropriate e-mail address at the bottom and clicking the **Find User** button.

5. Selecting the appropriate access level from the drop down in the "Permissions" column and clicking the **Save** button. The possible access levels are:

- View: View only. Cannot change any details.
- Edit: Can view and change information in the application. Cannot submit the application or view the "Enable Other Users to Access this Proposal" screen.
- Administrator: Can view, edit and submit the application. Can give access rights to others on the "Enable Other Users to Access this Proposal" section.

| Proposal Sections<br>Click name below to go to that section. |                                                                                                    | Propo                                   | sal To:               | Your Logo                                          |                                               |                                 |                   |
|--------------------------------------------------------------|----------------------------------------------------------------------------------------------------|-----------------------------------------|-----------------------|----------------------------------------------------|-----------------------------------------------|---------------------------------|-------------------|
| 1 Title Page                                                 | E Contraction de la contraction de la contractica de la contractica de la contractic | Progra<br>Title (                       | am:<br>Applicant):    | Clinic Center Support C<br>Greater Boster Clinical | Grant<br>Center (Jodl, Alfred)                |                                 |                   |
| 2 Download Templates & Instructions                          |                                                                                                    | Deau                                    | nie.                  | 5/6/2013 11.35.35 PW                               | (0.3. Lastern Time)                           |                                 |                   |
| 3 Enable Other Users to Access this Proposal                 | <sup>1</sup> Enable Ot                                                                                                    | her Users to Access th                  | is Proposal           |                                                    |                                               |                                 |                   |
| Program Director                                             |                                                                                                    | Nextss Cancel Evit                      |                       |                                                    |                                               |                                 |                   |
| 5 Leadership & Officials                                     |                                                                                                    |                                         |                       |                                                    |                                               |                                 |                   |
| 6 Care Team                                                  |                                                                                                    |                                         |                       |                                                    |                                               |                                 |                   |
| Quality Improvement                                          | Access Per                                                                                                    | rmissions                               |                       |                                                    |                                               |                                 |                   |
| 8 Narrative                                                  | This screen all                                                                                                    | ows you to give other users access to y | our grant application | n. Click help icon for m                           | ore information. 🚯                            |                                 |                   |
| 9 Attachments                                                | Auto Notify: To e                                                                                                    | nable your co-investigators, department | nt or grants admini   | trators to receive syster                          | n notifications, add them with at least "View | " access below and check the bo | ox "Auto Notify". |
| 10 Validate                                                  | Proposal A                                                                                                    | Access Rights                           |                       |                                                    |                                               |                                 |                   |
| Signature Page(s)                                            | Auto Notify                                                                                                    | Role                                    | Nam                   | e                                                  | E-Mail                                        | Permissions                     | Delete            |
|                                                              |                                                                                                    | Principal Investigator                  | lbol                  | Alfred                                             | ajodl@example.com                             | Administrator                   | ~ <b>İ</b>        |
| Support Links                                                |                                                                                                    |                                         | Mor                   | tgomery, Bernard                                   | bmontgomery@example.com                       | Administrator                   |                   |
| Ø Grantmaker Website                                         | Save                                                                                                    | - 3b                                    |                       |                                                    |                                               |                                 |                   |
| Program Guidelines                                           | Give User                                                                                                    | Proposal Access                         |                       |                                                    |                                               |                                 |                   |
| 🔀 Email to Program Admin                                     | C                                                                                                    | 2 Enter the E-Mail addre                | ess or User ID of a r | egistered proposalCENT                             | RAL User and press the button to select.      |                                 |                   |
| Duran and I doubt from                                       |                                                                                                    |                                         |                       |                                                    |                                               |                                 |                   |

An applicant with a submitted application that is not awarded cannot provide you access without unsubmitting the application. And, they cannot unsubmit after the deadline or if the Grant Maker has started the reviewer process for it. If they are still able to unsubmit it, they can do so by clicking the **Unsubmit** button shown in the screenshot below in the Proposals tab and then clicking the **OK** button to proceed with unsubmitting.

|      |             |       |               |          |                     | Home                  | Proposals    | Awards | Professional Profile | Institution Prof | ile Grant Opp | ortunities | PCdrive 🌒                                   |
|------|-------------|-------|---------------|----------|---------------------|-----------------------|--------------|--------|----------------------|------------------|---------------|------------|---------------------------------------------|
| Crea | ate New Pro | posal |               |          |                     |                       | •            |        |                      |                  |               |            | Deadlines displayed in<br>U.S. Eastern Time |
| Show | 25 💙 ent    | tries |               |          |                     |                       |              |        |                      | Proposal Status: | All ~         | Search: 11 | 0822                                        |
| De   | elete 🌙     | Edit  | Identifier \$ | Title \$ | Grant Maker 🔶       | Program               |              |        | ¢                    | Investigator 💠   | Status 💡      | Due Date   |                                             |
| U    | nsubmit     | View  | 110822        | n/a      | 1 Rockville Roadies | Sea Turtle Basic Rese | arch Program |        |                      | Kroth, Brianna   | Submitted     | 1/12/2021  | 1:44:21 PM                                  |

Once the PI has unsubmitted the application, access is granted by:

1. Clicking the "Enable Other Users to Access this Proposal" link in the gray menu on the left.

2. Adding your e-mail address at the bottom and clicking the **Find User** button.

3. Once added, they should select "Administrator" from the drop down in the "Permissions" column (3a) and click the **Save** button (3b). Only a user with Administrator permission will be allowed to submit the application.

| Proposal Sections<br>Click name below to go to that section. |                                   | Prov                                  | and To: Your Log                          |                                                                  |                                    |                    |
|--------------------------------------------------------------|-----------------------------------|---------------------------------------|-------------------------------------------|------------------------------------------------------------------|------------------------------------|--------------------|
| 1 Title Page                                                 | 63                                | Prog<br>Title                         | gram: Clinic Ce<br>(Applicant): Greater I | o<br>nter Support Grant<br>Boster Clinical Center (Jodl, Alfred) |                                    |                    |
| 2 Download Templates & Instructions                          |                                   | Dea                                   | dine: 9/8/201                             | 5 11:59:59 PM (U.S. Eastern Time)                                |                                    |                    |
| 3 Enable Other Users to Access this Proposal                 | 1 Enable Ot                       | her Users to Access t                 | his Proposal                              |                                                                  |                                    |                    |
| Program Director                                             |                                   | Number County Tata                    |                                           |                                                                  |                                    |                    |
| S Leadership & Officials                                     | < <pre>&lt;<pre>vious</pre></pre> | Next>> Cancel Exit                    |                                           |                                                                  |                                    |                    |
| 6 Care Team                                                  |                                   |                                       |                                           |                                                                  |                                    |                    |
| Quality Improvement                                          | Access Per                        | rmissions                             |                                           |                                                                  |                                    |                    |
| 8 Narrative                                                  | This screen all                   | ows you to give other users access to | your grant application. Click h           | elp icon for more information. 🗿                                 |                                    |                    |
| Attachments                                                  | Auto Notify: To e                 | nable your co-investigators, departm  | ent or grants administrators to           | receive system notifications, add them with at least "           | View" access below and check the b | Jox "Auto Notify". |
| 10 Validate                                                  | Proposal A                        | Access Rights                         |                                           |                                                                  |                                    |                    |
| Signature Page(s)                                            | Auto Notify                       | Role                                  | Name                                      | E-Mail                                                           | Permissions                        | Delete             |
|                                                              |                                   | Principal Investigator                | Jodl, Alfred                              | ajodl@example.com                                                | Administrator                      | ~ 🔟                |
| Support Links                                                |                                   |                                       | Montgomery,                               | Bernard bmontgomery@example.com                                  | Administrator                      | - <b>D</b>         |
| Grantmaker Website                                           | Save                              | - 3b                                  |                                           |                                                                  |                                    |                    |
| Program Guidelines                                           | Give User                         | Proposal Access                       |                                           |                                                                  |                                    | 34                 |
| Kenail to Program Admin                                      | C                                 | 2 Enter the E-Mail add                | dress or User ID of a registered          | proposalCENTRAL User and press the button to select              |                                    |                    |
|                                                              |                                   | Find User                             |                                           |                                                                  |                                    |                    |

Please note that the application must be submitted again for the Grant Maker to have it. Any user with Administrator permissions for the application can submit by going to the Submit section found in the gray menu on the left and clicking the Submit button.

#### A PI on an awarded grant can provide access by:

1. Going to <u>https://proposalcentral.com/</u> and logging in under the "Application Login" section.

2. Clicking on the Awards tab and clicking either Identifier number or the Title link for the appropriate grant.

- 3. Clicking Contacts tab.
- 4. Adding your e-mail address twice and clicking the **Add Award Contact** button.

| wards                                                                                                    |                                                                                                    | Award Details                            | Deliverables | Budget Cont                       | acts Payment            | s Correspondence                                 | Abstracts - Keywords                         | Research Subjects                                           | Outco                             |  |
|----------------------------------------------------------------------------------------------------|----------------------------------------------------------------------------------------------------|------------------------------------------|--------------|-----------------------------------|-------------------------|--------------------------------------------------|----------------------------------------------|-------------------------------------------------------------|-----------------------------------|--|
| antee                                                                                                    | Ferrone, Rachel                                                                                       |                                          | Av           | ward ID                           |                         | 96922                                            |                                              |                                                             |                                   |  |
| stitution                                                                                                    | Pretend Harvard                                                                                       |                                          | Pr           | ogram                             |                         | New Idea Award (w/LC                             | 01)                                          |                                                             |                                   |  |
| vard Amount                                                                                                    | \$500,000.00                                                                                          |                                          | Pr           | Project Title Sample Award Record |                         |                                                  |                                              |                                                             |                                   |  |
| vard Start - Award End                                                                                                    | 07/01/2018 - 07/01/2020                                                                               |                                          |              |                                   | 48%                     |                                                  |                                              |                                                             |                                   |  |
| id                                                                                                    | \$62,500.00                                                                                           |                                          |              | 12%                               |                         |                                                  |                                              |                                                             |                                   |  |
| ent                                                                                                    | \$0.00                                                                                                |                                          | 0%           | 6                                 |                         |                                                  |                                              |                                                             |                                   |  |
| oposal ID                                                                                                    | 96922 (pC ID)                                                                                         |                                          |              |                                   |                         |                                                  |                                              |                                                             |                                   |  |
| nts & Tips for Access Permission                                                                                                    | is: 🖸                                                                                                 |                                          |              |                                   |                         |                                                  |                                              |                                                             |                                   |  |
|                                                                                                    |                                                                                                    |                                          |              |                                   |                         |                                                  |                                              |                                                             |                                   |  |
| ow 50 v entries                                                                                                    | s) to the auto notified e-mail list, the Auto Notify                                                  |                                          |              |                                   |                         |                                                  | Sea                                          | rch:                                                        |                                   |  |
| ow 50 v entries                                                                                                    | s) to the auto notified e-mail list, the Auto Notify<br>Name                                          | Contact Type                             | ¢            | Role                              | ÷                       | E-Mail 🗍                                         | Sea                                          | rch: 🔶 Permiss                                              | sions                             |  |
| now 50 v entries                                                                                                    | s) to the auto notified e-mail list, the Auto Notify<br>Name<br>Rachel E. Ferrone                     | ¢ Contact Type<br>Pl                     | ÷            | Role<br>Pl                        | ¢<br>rachel.            | E-Mail ¢                                         | Sea<br>Phone<br>555-555-5555                 | rch:                                                        | sions<br>ator v                   |  |
| And Changes To add context<br>how 50 -> entries<br>Del Auto Notify                                                                                                    | s) to the auto notified e-mail list, the Auto Notify<br>Name<br>Rachel E. Ferrone<br>Robin Goodfellow | ¢ Contact Type<br>Pl<br>Institution Cont | ¢            | Role<br>Pl<br>administrator       | ¢<br>rachel.<br>rgoodfe | E-Mail 4<br>errone@altum.com                     | Sea<br>Phone<br>555-555-5555<br>777-777-7777 | rch:<br>Permiss<br>Administra<br>Administra                 | sions<br>ator v<br>ator v         |  |
| save Changes     To add contact       now     50 v entries       Del     Auto Notify       ×                                                                                                    | s) to the auto notified e-mail list, the Auto Notify<br>Name<br>Rachel E. Ferrone<br>Robin Goodfellow | Contact Type<br>PI<br>Institution Cont   | ¢<br>act     | Role<br>Pl<br>administrator       | ¢<br>rachel.<br>rgoodfe | E-Mail 4<br>errone@altum.com<br>llow@example.com | Sea<br>Phone<br>555-555-5555<br>777-777-7777 | rch: Permiss Administra Administra Previous 1               | sions<br>ator ~<br>ator ~         |  |
| save Changes     No add contact       now     50 -> entries       Del     Auto Notify       ×                                                                                                    | s) to the auto notified e-mail list, the Auto Notify<br>Name<br>Rachel E. Ferrone<br>Robin Goodfellow | Contact Type<br>Pi<br>Institution Cont   | ¢<br>act     | Role<br>Pl<br>administrator       | ¢<br>rachel.<br>rgoodfe | E-Mail ¢<br>errone@altum.com<br>llow@example.com | Sea<br>Phone 555-555-5555 777-777-7777       | Permiss                                                     | sions<br>ator v<br>ator v<br>Next |  |
| Save Changes     No add context       how (50 -> entries)     Auto Notify       X                                                                                                    | s) to the auto notified e-mail list, the Auto Notify<br>Name<br>Rachel E. Ferrone<br>Robin Goodfellow | Contact Type<br>Pl<br>Institution Cont   | ¢<br>act     | Role<br>PI<br>administrator       | ¢<br>rachel.<br>rgoodfe | E-Mail 4<br>errone@altum.com                     | Sea<br>Phone<br>555-555-5555<br>777-777-7777 | rch: Permis<br>Administra<br>Administra<br>Previous 1       | sions<br>ator ~<br>ator ~<br>Next |  |
| Save Changes     To add contact       tow     50 -> entries       Del     Auto Notify       ×                                                                                                    | s) to the auto notified e-mail list, the Auto Notify<br>Name<br>Rachel E. Ferrone<br>Robin Goodfellow | Contact Type<br>Pi<br>Institution Cont   | ¢<br>act_    | Role<br>Pl<br>administrator       | ¢<br>rachel.<br>rgoodfe | E-Mail 4<br>errone@altum.com<br>llow@example.com | Sea<br>Phone<br>555-555-5555<br>777-777-7777 | Administra<br>Administra<br>Administra<br>Previous 1        | sions<br>ator ~<br>ator ~         |  |
| Save Changes     To add contact       how     50 ~ entries       Del     Auto Notify       ×     _       howing 1 to 2 of 2 entries       Save Changes       d Award Contact       er E-Mail Address | s) to the auto notified e-mail list, the Auto Notify Name Rachel E. Ferrone Robin Goodfellow          | Contact Type     PI     Institution Cont | ¢<br>act     | Role<br>Pl<br>administrator       | ¢<br>rachel.<br>rgoodfe | E-Mail (<br>errone@altum.com                     | Sea                                          | rch:<br>Permis     Administri     Administri     Previous 1 | sions<br>ator ~<br>ator ~         |  |

5. Entering your role at the top (e.g. Signing Official, Financial Officer) and clicking the **Save & Close** button at the bottom.

| d Contact            |                                                                                                    |
|----------------------|----------------------------------------------------------------------------------------------------|
| A user with this e-  | mail address is already registered with proposalCENTRAL. The information displayed below is from the user's profile. If any of the information below is missing or incorrect, please contact the user and have them update their profil |
| H Back To Award Cont |                                                                                                    |
| uto Notifications    |                                                                                                    |
| Contact Type/ Role   |                                                                                                    |
| ype                  | Institution Contact                                                                                                    |
| Pole                 |                                                                                                    |

6. Selecting the appropriate access level from the drop down in the "Permissions" column and clicking the **Save Changes** button. The possible access levels are:

- View: View only. Cannot change any details.
- Edit: Can view and change information in the grant. However, cannot make changes to the "Contacts & Users Access" screen.
- Administrator: Can view, edit, and give access rights to others on the "Contacts & Users Access" section.

| Hints & Tips for | r Access Permissions: 오                                                                                                    |                   |  |                     |  |               |  |                          |  |              |       |                                  |
|------------------|----------------------------------------------------------------------------------------------------|-------------------|--|---------------------|--|---------------|--|--------------------------|--|--------------|-------|----------------------------------|
| Save Change      | Save Changes To add contact(s) to the auto notified e-mail list, the Auto Notify check-box should be selected and Permissions should be set as Administrator |                   |  |                     |  |               |  |                          |  |              |       |                                  |
| Show 50 ~        | ihow 50 v entries                                                                                                    |                   |  |                     |  |               |  |                          |  |              |       |                                  |
| Del *            | Auto Notify                                                                                                    | Name              |  | Contact Type        |  | Role          |  | E-Mail                   |  | Phone        |       | Permissions 💠                    |
|                  |                                                                                                    | Rachel E. Ferrone |  | PI                  |  | PI            |  | rachel.ferrone@altum.com |  | 555-555-5555 |       | Administrator ~                  |
| ×                |                                                                                                    | Robin Goodfellow  |  | Institution Contact |  | administrator |  | rgoodfellow@example.com  |  | 777-777-7777 | -     | Administrator V<br>Administrator |
| Showing 1 to 2   | 2 of 2 entries                                                                                                    |                   |  |                     |  |               |  |                          |  |              | Previ | Edit<br>No Access                |
| Save Change      |                                                                                                    |                   |  |                     |  |               |  |                          |  |              |       | VIEW                             |

### Application Process (PI)

#### How do I access the application templates/instructions for an application?

Before logging in or starting an application, you can access the Policies and Guidelines by:

1. Search for the opportunity and click either the link or document icon in the "Program" column to see the Policies & Guidelines. Most often the Grant Maker includes information about the purpose of the grant, who is eligible, and what is expected in the application. Based on this information, if you decide to apply you can access more information/templates by following the next set of instructions.

| Aduati 348 Opportunities<br>Films by Grand Malan a |                                 |                |                       |                     |  | Deadlines of<br>U.S. E | Explayed<br>astern Tim |
|----------------------------------------------------|---------------------------------|----------------|-----------------------|---------------------|--|------------------------|------------------------|
| Show 25 V entries                                  | tearth:                         |                |                       |                     |  |                        |                        |
| Grant Muller                                       | B Program (Sin to Subdiver)     | 0 LOX Deadline | 8 Properal Deadline   | Contact information |  | Augusta                | 840                    |
| 1 Packelle Acades                                  | Mithili Damo Application III. 👔 |                | 12/11/2009 1.42.00 PM | Kathy Notice 👔      |  | AppyNew                | -00                    |
| ). Fockseller Roadlan                              | Application using all Pages 👔 🛶 |                | 12/31/2019-4.00-00 PM | Monka Last (2)      |  | Apply New              | 8                      |

To see detailed instructions and download templates, you must login and start an application. To do this:

1. Click the "Login" link in the upper right to return to the homepage. From there, login under the "Application Login" section.

2. Click the Grant Opportunities tab, filter the list by the Grant Maker and click the **Apply Now** button for the appropriate program.

3. Once in the application, add a title and click the **Save** button. The Grant Maker posts instructions throughout the application in addition to templates and information provided in the "Download Templates & Instructions" section found in the menu on the left. If you do NOT see this section, the Grant Maker has opted to NOT include any templates or instructions beyond what you see in the other sections.

| Proposal Sections<br>30 www.beautogo.br/beautone |                |                                    | Proposal To:<br>Program:<br>1936 (Applicant)<br>Deadline: | Rachal Solt<br>Pilot Annel<br>Soltog (13) Parvins, Rachal)<br>9/14/2019 5:00:00 PM (U.S. Eastern Time) |                                           |                  |
|--------------------------------------------------|----------------|------------------------------------|-----------------------------------------------------------|----------------------------------------------------------------------------------------------------|-------------------------------------------|------------------|
| O the Page                                       |                |                                    |                                                           |                                                                                                    |                                           |                  |
| Dyunkaal Despides & Instructions                 | Downloa        | id Templates & Inst                | ructions                                                  |                                                                                                    |                                           |                  |
| Enuble Other Users to Access the Proposal        |                |                                    |                                                           |                                                                                                    |                                           |                  |
| O Applicant/In                                   | otherious      | Next-> Canor Est                   |                                                           |                                                                                                    |                                           |                  |
| O Organization/Institution                       | Download       | Template Type                      | Description                                               |                                                                                                    | File Type                                 | The Size         |
| O MADATA                                         | *              | Signed Face Page                   | nave this form signe                                      | d by the appropriate efficials and opticed the signed copy                                             | 101                                       | 57,564           |
| Troposal Attachments                             | *              | Proposal Namstve                   | Proposal Recruitive T                                     | ongilete                                                                                               | .000                                      | 238,089          |
| O 10000                                          | Many of the gr | entimakers in proposalCINTIAL      | equent or require that applica                            | ets submit their attachments as portable document format (.pdf), in order to save                      | eour documents as PDFs, you will need to- | use PDF generato |
| O sporture Page()                                | software. Cl   | ck here for a list of PDI generato |                                                           |                                                                                                    | 8999                                      |                  |
| C Lident                                         |                |                                    |                                                           |                                                                                                    |                                           |                  |

# I answered "yes" on the assurances page for either human (or animal) testing, but I get a validation error and I can't enter my OHRP (OLAW) number. How do I correct this error?

To correct this error, the institution profile must be updated to include this information. Only users with access to the lead institution's profile can update it. To find out who this person is, go to the section of your application that collected the name of the lead institution. The name of this section could be anything but is typically referred to as something along the lines of

"Organization/Institution" and is often found in the menu on the left after the page that collected the name of the PI/applicant. Below the information about the institution is the name, e-mail, and phone number of the person at the institution who created the profile and should have access to update it.

If that person is no longer at the institution, contact Customer Support (<u>pcsupport@altum.com</u>) to find out if there are other individuals at the institution who can update the institution profile.

| 2 Download Templates & Instructions | Organization/Inst                                   | itution                                                       |                                                                                                    |
|-------------------------------------|-----------------------------------------------------|---------------------------------------------------------------|----------------------------------------------------------------------------------------------------|
| 3 Applicant/PI                      | < <previous next="">&gt;</previous>                 | Save Print Cancel Exit                                        |                                                                                                    |
| Organization/Institution            |                                                     |                                                               |                                                                                                    |
| S Abstracts                         | Pl's institution is pre-loaded                      | as Lead Institution. To change, select from list below or Sea | arch all revistered institutions. Press button to confirm selection. Click Edit Profile button to change |
| 6 Proposal Attachments              | institution information.                            |                                                               |                                                                                                    |
| Validate                            | Change Lead Institution                             | Altum Inc.                                                    |                                                                                                    |
| Signature Page(s)                   | Click this button to Change<br>the Lead Institution | Change Institution Note: Changing institution will o          | delete currently displayed contacts.                                                                     |
|                                     | Address                                             |                                                               |                                                                                                    |
| Support Links                       | * Street                                            | 6707 Democracy Blvd.<br>Suite 104                             |                                                                                                    |
| Program Guidelines                  | * City                                              | Bethesda                                                      |                                                                                                    |
| Email to Program Admin              | State/Province                                      | MD                                                            |                                                                                                    |
|                                     | * Zip/Postal Code                                   | 20817                                                         |                                                                                                    |
| Application FAQs                    | * Phone                                             | 703-964-5840                                                  |                                                                                                    |
|                                     | If required institution information                 | on is missing or appears to be incorrect, please contact the  | following individual(s). They have access to the institution profile and can make the necessary updates. |
| Proposal Identifiers                | Contact                                             | Email                                                         | Phone                                                                                                    |
|                                     | Miller, Brad                                        | bradmiller123@example.com                                     | 703-964-5863                                                                                             |
| Proposal ID: 102057                 |                                                     | Save                                                          |                                                                                                    |
|                                     |                                                     |                                                               |                                                                                                    |

I have already added information to the application, or my Professional Profile, and the information shows on the tab, but I am still receiving a validation error.

To resolve this error please hit the Save button on the Application tab where the validation error is occurring. You may go to the tab in the application quickly by clicking on the blue headers for the validation error.

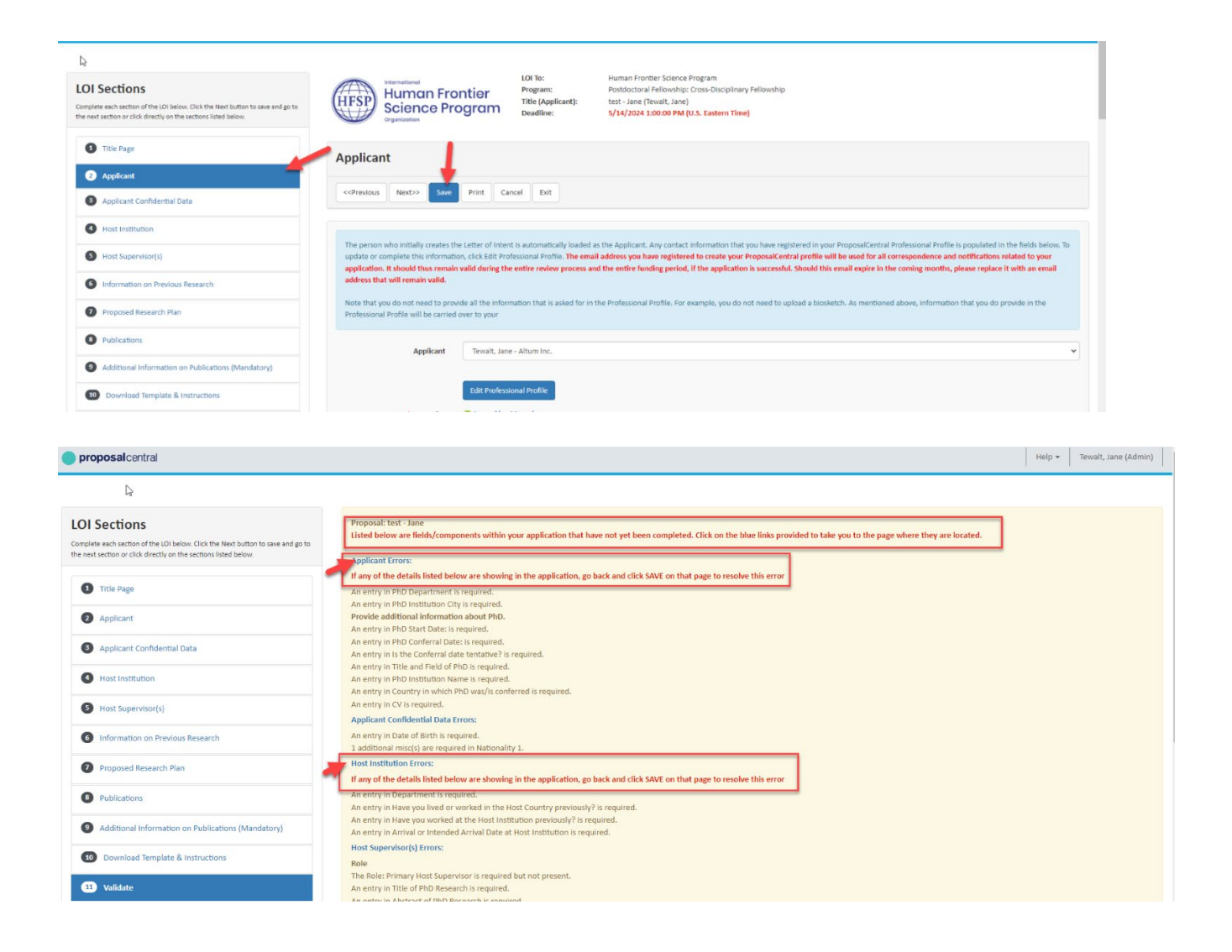

# I am required to upload a Signature Page with my attachments. Where is the Signature Page?

There are two ways the Grant Maker collects a signature page:

1. **Using ProposalCentral's Signature Page**: The application includes a section that looks like the following screenshot. The name of the section could be anything but is typically referred to as "Signature Page(s)" or something similar. It is typically at the end of the application, often between the "Validate" and "Submit" sections in the gray menu on the left. To access the Signature Page, click the **Print Signature Pages** button on the left. This generates a PDF that includes several templates, the first of which is the Signature Page.

| Proposal Sections<br>Click name below to go to that section. | Proposal To:     Rachel Test       Pogram:     Pilot Nward       Title (Applicant):     Texting 132 (Ferrorie, Rachel)       Deadline:     9/14/2019 5:00:00 PM (U.S. Eastern Time)                       |
|--------------------------------------------------------------|----------------------------------------------------------------------------------------------------|
| 1 Title Page                                                 |                                                                                                    |
| 2 Download Templates & Instructions                          | Signature Page(s)                                                                                                    |
| Enable Other Users to Access this Proposal                   | <cprevious next=""> Cancel Fuit</cprevious>                                                                                                    |
| Applicant/Pi                                                 |                                                                                                    |
| 3 Organization/Institution                                   | After you complete all the proposal sections, click one of the Print buttons below to open and print the cover/signature pages and application files.                                                     |
| 6 Abstracts                                                  | Before printing, please use the "Validate" option (in the navigation menu to the left) to verify that you have entered all the required information.                                                      |
| Proposal Attachments                                         |                                                                                                    |
| 8 Validate                                                   | Print Signature Pages 7 Print Signature Pages 7                                                                                                    |
| 9 Signature Page(s)                                          | You must have the FREE Adobe Acrobat Reader installed to view either of the above options.                                                                                                    |
| 10 Submit                                                    | Attention Apple/Mex users: The default Apple PDF viewere will not work properly.<br>Download the latest version of the Acrobat Reader from Adobe at http://www.adobe.com/products/acrobat/readermain.html |
| Support Links                                                | <-Previous Next>> Cancel Est                                                                                                    |

2. **Using their own Signature Page**: Some Grant Makers provide their own signature page. If so, their form is found in the section titled "Download Templates & Instructions" in the menu on the left.

| Proposal Sections<br>Click name below to go to that section. |                |                               | Proposal To:<br>Program:<br>Title (Applicant):<br>Deadline: | Rachel Test<br>Pilot Award<br>Testing 123 (Ferrone, Rachel)<br>9/14/2019 5:00:00 PM (U.S. Eastern Time) |                              |                  |
|--------------------------------------------------------------|----------------|-------------------------------|-------------------------------------------------------------|----------------------------------------------------------------------------------------------------|------------------------------|------------------|
| 3 Title Page                                                 |                |                               |                                                             |                                                                                                    |                              |                  |
| 2 Download Templates & Instructions                          | Downloa        | d Templates & Ins             | structions                                                  |                                                                                                    |                              |                  |
| Enable Other Users to Access this Proposal                   | e «Demilaus    | Neutra Canada Data            |                                                             |                                                                                                    |                              |                  |
| Applicant/Pl                                                 | correvious     | Cancer Exit                   |                                                             |                                                                                                    |                              |                  |
| S Organization/Institution                                   | Download       | Template Type                 | Description                                                 |                                                                                                    | File Type                    | File Size        |
| 6 Abstracts                                                  | *              | Signed Face Page              | Have this form signed                                       | d by the appropriate officials and upload the signed copy                                               | .PDF                         | 97,584           |
| Proposal Attachments                                         | *              | Proposal Narrative            | Proposal Narrative Te                                       | mplate                                                                                                  | .DOC                         | 238,080          |
| Validate                                                     | Many of the gr | antmakers in proposalCENTRA   | L request or require that                                   | applicants submit their attachments as portable document format (.pdf). In orc                          | der to save your documents a | s PDFs, you will |
| Signature Page(s)                                            | need to use PD | F generator software. Click h | ere for a list of PDF gene                                  | rators.                                                                                                 |                              |                  |
| 10 Submit                                                    |                |                               |                                                             |                                                                                                    |                              |                  |

#### How do I know if I need to upload the Signature Page into the application?

There are a few ways to determine if this is required:

- 1. In the section of the application that allows you to upload files:
  - a. Check the "Attachment Type" drop down menu to see if the Grant Maker has provided an option for a signature page.

b. Check the section with the instructions in the blue bar that state, "<u>Required</u> attachments that have <u>not</u> been uploaded..." The table below those instructions lists all attachments that are required to upload that are NOT uploaded yet. If a signature page is required and not yet uploaded, it will be listed.

2. Review the Program Guidelines that the Grant Maker has supplied by clicking the link or document icon for "Program Guidelines" in the Support Links section #2.

3. If it's still not clear, contact the Grant Maker by clicking the "Email to Program Admin" link in the Support Links section #3.

| Proposal Sections<br>Click name below to go to that section. |                                                                                       | Proposal To:<br>Program:<br>Title (Applicant):<br>Deadline: | Rachel Test<br>Pilot Award<br>Testing 123 (Ferrone, Rachel)<br>9/14/2019 5:00:00 PM (U.S. Eastern T | īme)                                                               |                                  |                                           |
|--------------------------------------------------------------|---------------------------------------------------------------------------------------|-------------------------------------------------------------|----------------------------------------------------------------------------------------------------|--------------------------------------------------------------------|----------------------------------|-------------------------------------------|
| Title Page     Download Templates & Instructions             | Proposal Attachments                                                                  | Back                                                        | ints                                                                                                |                                                                    |                                  |                                           |
| 8 Enable Other Users to Access this Proposal                 | < <previous next="">&gt; Print</previous>                                             | Please select the Mode you wa                               | nt to add files to this application. Your Attac                                                     | hment Type selection will specify file types you are allowed to up | pload. The '*' indicates that At | tachment Type is required for submission. |
| Applicant/PI                                                 |                                                                                       | Mode:                                                       | 🔾 pC drive 😏 💿                                                                                      | Browse Computer 🛛                                                  |                                  |                                           |
| Organization/Institution                                     | Download all templates and instructions<br>the file to attach.                        | Attachment Type:                                            | (Please Select)<br>(Please Select)                                                                  |                                                                    |                                  | ✓ ← 1a                                    |
| Abstracts                                                    |                                                                                       | Describe Attachment:                                        | Budget Justification<br>Current & Pending Si                                                        | upport                                                             |                                  |                                           |
| Validate                                                     | Attach Files                                                                          | pC drive Folder:                                            | Key Personnel Bioske<br>Progress Report<br>Proposal Narrative                                       | tch                                                                |                                  |                                           |
| Signature Page(s)                                            | Current list of uploaded attachments are<br>Files that cannot be assembled for printi |                                                             | Resources & Researc<br>* Signed Signature P                                                         | h Environment<br>age                                               |                                  |                                           |
| 10 Submit                                                    | File Name                                                                             | Attachment Type                                             | Description                                                                                         | Date                                                               | Delete                           |                                           |
| Support Links                                                |                                                                                       |                                                             | No attachments currently uploade                                                                    | ed.                                                                |                                  |                                           |
| Program Guidelines 2                                         | Required attachments that have not been                                               | uploaded are listed in the table                            | below. Optional attachments that have n                                                             | not been uploaded are not shown.                                   |                                  |                                           |
| 🐱 Ernail to Program Admin <del> 3</del>                      | Allowable File Types                                                                  | Attachn                                                     | nent Type                                                                                           | Max File Size (in KB)                                              |                                  |                                           |
| Application FAQs                                             | .PDF                                                                                  | Signed                                                      | Jgnature Page 🗲 1b                                                                                  | 10,000                                                             |                                  |                                           |

#### How do I navigate a Proposal that requires electronic signature(s)?

Please navigate to the tab "Enable Other Users to Access this Proposal" and add the Signing Official by entering their email address associated with their profile in the Institution Profile (see below Tab "Institution & Contacts" to ensure that you have the correct email address). You will enter the email in the User ID/Email field, click on Find User, and when the entry for the Signing Official appears, you will need to update their Access to Edit or Administrator Access. (Edit Access will allow them to view and sign only, Administrator Access will allow them to view, sign and submit).

| Proposal Sections<br>Std: name below to go to that section. | NATE National Ataxia<br>Foundation                                                           | Proposal to:<br>Program:<br>Title (Applicant):<br>Deadline:     | National Ataxia Found<br>Diverse Scientists in A<br>Enter a title here, ther<br>IV15/2021 11:59:59 P | ation<br>axia Pre-doctoral Research Fellowship<br>I press Save. (Tewalt, Jane)<br>M (U.S. Eastern Time) |                                               |              |             |
|-------------------------------------------------------------|----------------------------------------------------------------------------------------------|-----------------------------------------------------------------|----------------------------------------------------------------------------------------------------|----------------------------------------------------------------------------------------------------|-----------------------------------------------|--------------|-------------|
| Title Page                                                  |                                                                                              |                                                                 |                                                                                                    |                                                                                                    |                                               |              |             |
| Download instructions                                       | Enable Other Users to Acce                                                                   | ess this Proposal                                               |                                                                                                    |                                                                                                    |                                               |              |             |
| 3 Enable Other Users to Access this Proposal                | <pre></pre>                                                                                  |                                                                 |                                                                                                    |                                                                                                    |                                               |              |             |
| Applicant/PI                                                |                                                                                              |                                                                 |                                                                                                    |                                                                                                    |                                               |              |             |
| Institution & Contacts                                      | Assass Parmissions                                                                           |                                                                 |                                                                                                    |                                                                                                    |                                               |              |             |
| S Key Personnel                                             | Access Fermissions                                                                           |                                                                 |                                                                                                    |                                                                                                    |                                               |              |             |
| Personal Statement                                          | This screen allows you to give other users ac<br>the Signature Page to confirm the signature | cess to your grant application<br>roles required and add as app | ropriate on this page. Click                                                                         | e required for submission, you must provide t<br>help icon for more information.                        | nat individualijsjat least tidlt access on th | is screeo. P | sease revie |
| Lay Summary & Scientific Abstract                           | Auto Notify: To enable your co-investigators, di                                             | epartment or grants administ                                    | rators to receive system no                                                                          | tifications, add them with at least "View" acce                                                         | iss below and check the box "Auto Notify      | r.           |             |
| Budget Period Detail                                        | Proposal Access Rights                                                                       |                                                                 |                                                                                                    |                                                                                                    |                                               |              |             |
| Budget Summary & Justification                              | Auto Notify Itole                                                                            |                                                                 | Name                                                                                                 | t-Mail                                                                                                  | Permissions                                   |              | Delete      |
| Organization Assurances                                     |                                                                                              |                                                                 | Tewalt, Jane                                                                                         | jane.tewalt@altum.com                                                                                   | Administrator                                 | ~            | ŵ           |
| Attachments                                                 |                                                                                              |                                                                 | Kroth, Brianna                                                                                       | brianna.kroth@altum.com                                                                                 | Administrator                                 | ~            | Ŵ           |
| PI Data Sheet                                               | Save de                                                                                      |                                                                 |                                                                                                    |                                                                                                    | - T                                           |              |             |
| 1 Validate                                                  | Give User Proposal Access                                                                    |                                                                 |                                                                                                    |                                                                                                    |                                               |              |             |
| Signature Pages                                             | User ID/E-Mail                                                                               | 1                                                               |                                                                                                    |                                                                                                    |                                               |              |             |
| Submit                                                      | Enter the<br>Find Us                                                                         | E Mail address or User 1D of a                                  | registered proposalCENTF                                                                             | AL User and press the button to select.                                                                 |                                               |              |             |
| upport Links                                                |                                                                                              |                                                                 |                                                                                                    |                                                                                                    |                                               |              |             |
| Grantmaker Website                                          | Enable Other Users to Acce                                                                   | ss this Proposal                                                |                                                                                                    |                                                                                                    |                                               |              |             |
|                                                             | < <previous next="">&gt; Cancel Exit</previous>                                              |                                                                 |                                                                                                    |                                                                                                    |                                               |              |             |

To add the names of the Institutional Officials you will need to navigate to "Institution & Contacts" select the Institution that you are with and either select the name from the drop downs for the Institutional Officials or enter their email address in the Enter Email Address fields and click Add.

| Proposal Sections<br>Click name below to go to that sector. | Notice National Attack<br>Foundation<br>Program Inter Journal Attack Production<br>Program Inter Journal Attack Productional Research (Hotorethy<br>Program Inter Journal Attack Productional Research (Hotorethy<br>Program Inter Journal Attack Productional Research (Hotorethy<br>Program Inter Journal Attack Productional Research (Hotorethy<br>Program Inter Journal Attack Productional Research (Hotorethy<br>Program Inter Journal Attack Productional Research (Hotorethy<br>Program Inter Journal Attack Productional Research (Hotorethy<br>Program Inter Journal Attack Productional Research (Hotorethy<br>Program Inter Journal Attack Productional Research (Hotorethy<br>Program Inter Journal Attack Productional Research (Hotorethy<br>Program Inter Journal Attack Productional Research (Hotorethy<br>Program Inter Journal Attack Productional Research (Hotorethy<br>Program Inter Journal Attack Productional Research (Hotorethy<br>Productional Research (Hotorethy<br>Productional Research (Hotor |
|-------------------------------------------------------------|----------------------------------------------------------------------------------------------------|
| 1 Title Page                                                | choices and the community                                                                                                    |
| Download instructions                                       | Institution & Contacts                                                                                                    |
| Enable Other Users to Access this Proposal                  | othereous Next> See Pret Cancel Let                                                                                                    |
| Applicant/91                                                |                                                                                                    |
| Institution & Contacts                                      | Applicant's lustimation is are loaded as lead institution. To change, select from list below or Search all registered institutions. Proc button to confirm selection. Click Edit Profile button to change institution information.                                                                                                    |
| Key Personnel                                               |                                                                                                    |
| Fersonal Statement                                          | Lead Institution Pretent Harvard                                                                                                    |
| Lay Summary & Scientific Abstract                           | Load Institution Charge Institution Note: Charge Institution Note: Char                                                                                                   |
| Budget Period Detail                                        | Address                                                                                                    |
| Budget Sammary & Jastification                              | - "Street 123 hany potterst                                                                                                    |
| Orgenization Assurances                                     | State/Province N/A                                                                                                    |
| Attachments                                                 | * Zip/Prostal Code 399999                                                                                                    |
| PI Data Sheet                                               | * Country United States                                                                                                    |
| (1) Validate                                                | Phone 1112223933                                                                                                    |
| Signature Pages                                             | fax                                                                                                    |
| (16) Submit                                                 | Lidit Hosticium Profile                                                                                                    |
|                                                             | Saw                                                                                                    |
| Support Links                                               | Note: Click Save before completing the sections below.                                                                                                    |
| \varTheta Grantmaker Website                                | The table below Isk requested contacts of indicates required contact). Select from the list of officials supplied with the institution's profile and click the "Adi" button. If the contact is not in the kit, error the contact remain address and click the "Adi" button.                                                                                                    |
| Program Guidelines                                          | *Signing Official Select from list of matrice of matrices V Officials                                                                                                    |
| Email to Program Admin                                      | Enter ennell eddress branna kroth galtum.com                                                                                                    |
|                                                             | Confirm envil eddress branna.kroth@atum.com                                                                                                    |
|                                                             | AN                                                                                                    |
| Proposal Identifiers                                        | Rinandial Officer (solicit from list of institution Officials v) OR                                                                                                    |
| Proposal ID: 110898                                         | Enter email address                                                                                                    |
| Tracking Number: Unassigned                                 | Confirm enall address                                                                                                    |
| Granter ID: Unassigned                                      | and the second second se                                                                                                    |

Below is what it looks like when all fields have been filled with Institution Contacts.

| Proposal Sections<br>Citch name below for go to that section | NAF Nationa<br>Founda                                                                          | al Ataxia<br>tion                                                              | Proposal Ta: National Ataxia<br>Program: Diverse Scients<br>Title (Applicant): Enter a title Iver<br>Deadline: 3/35/2021 11.5 | Poundation<br>25 in Ataxia Pre-doctoral P<br>9, then press Save. (Tevra<br>2058 PM (U.S. Castern Th | lesearch Fellowship<br>R, Jane)<br>Ma)        |                                   |                 |     |
|--------------------------------------------------------------|------------------------------------------------------------------------------------------------|--------------------------------------------------------------------------------|----------------------------------------------------------------------------------------------------|----------------------------------------------------------------------------------------------------|-----------------------------------------------|-----------------------------------|-----------------|-----|
| Title Page     Described Instructions                        | Institution & Con                                                                              | tacts                                                                          |                                                                                                    |                                                                                                    |                                               |                                   |                 |     |
| Enable Other Users to Access this Proposal                   | convious Nextoo                                                                                | Seve Print 1                                                                   | Cancel Exit                                                                                                    |                                                                                                    |                                               |                                   |                 |     |
| Applicant/H                                                  |                                                                                                |                                                                                |                                                                                                    |                                                                                                    |                                               |                                   |                 |     |
| 🕓 Institution & Contacta                                     | Applicant's Historius pre                                                                      | e leaded as Lead Init                                                          | Button. To charge, select from list below or Se                                                                               | arch all registered institu                                                                         | tions. Press button to confirm selection. C   | lick Edit Profile button to cha   | ngi isstitutio  | n.  |
| Key Personnel                                                | anormos. U                                                                                     |                                                                                |                                                                                                    |                                                                                                    |                                               |                                   |                 |     |
| Personal Statement                                           | Lead Institutio                                                                                | in Pretend Harv                                                                | ed                                                                                                    |                                                                                                    |                                               |                                   |                 |     |
| O Lay Summary & Scientific Abstract                          | Click this button to Change II<br>Lead Institutio                                              | Change Ins                                                                     | Note: Changing Institution will dele                                                                                          | ite currently displayed co                                                                          | etacts.                                       |                                   |                 |     |
| Budget Period Detail                                         | Addre                                                                                          | 58                                                                             |                                                                                                    |                                                                                                    |                                               |                                   |                 |     |
| D Budget Summary & Austrification                            | * Stree                                                                                        | et 123 harry pot                                                               | ther st                                                                                                    |                                                                                                    |                                               |                                   |                 |     |
| Organization Assurances                                      | State/Provin                                                                                   | ty cambridge                                                                   |                                                                                                    |                                                                                                    |                                               |                                   |                 |     |
| 2 Attachments                                                | * Zip/Postal Cod                                                                               | le 99999                                                                       |                                                                                                    |                                                                                                    |                                               |                                   |                 |     |
| Pr Data Sheet                                                | * Count                                                                                        | vinited States                                                                 |                                                                                                    |                                                                                                    |                                               |                                   |                 |     |
| O voldaze                                                    | the                                                                                            | 1112223333                                                                     |                                                                                                    |                                                                                                    |                                               |                                   |                 |     |
| C Spranure Project                                           |                                                                                                |                                                                                |                                                                                                    |                                                                                                    |                                               |                                   |                 |     |
| G salent                                                     |                                                                                                | Edit Invitta                                                                   | Stan Profile                                                                                                    |                                                                                                    |                                               |                                   |                 |     |
| Support Links<br>@ Greatmaker Website                        | Note: Click Save before comple<br>The table balow lists request<br>contact 5 email address and | Save<br>ating the sections be<br>steel contacts (* axis<br>click the "hds" but | deve.<br>ration responsed coretact). Select from the list of<br>cn.                                                           | efficials applied with the                                                                          | institution's profile and clock the 'Held' is | utton. If the contact is not in t | ha lat, antar t | the |
| Program Guidelines                                           | Role                                                                                           | Name                                                                           | Title                                                                                                    | Institution                                                                                         | Email                                         | Phone                             |                 |     |
| Email to Program Admin                                       | *Signing Official                                                                              | Kroth, Brianna                                                                 | Junier Client Support Analyst                                                                                                 | Altum Inc.                                                                                          | brianna.kroth@altum.com                       | 703-863-1499                      | Ø               | ŵ   |
|                                                              | Financial Office                                                                               | er Select from I                                                               | ist of institution Officials Y                                                                                                |                                                                                                    |                                               |                                   |                 | _   |
| Proposal Identifiers                                         | Enter email addres                                                                             |                                                                                |                                                                                                    |                                                                                                    |                                               |                                   |                 |     |
| Proposal ID: 110898                                          | Coafirm email addre                                                                            | Ast                                                                            |                                                                                                    |                                                                                                    |                                               |                                   |                 |     |
| Tracking Number: Unassigned                                  |                                                                                                |                                                                                |                                                                                                    |                                                                                                    |                                               |                                   |                 |     |
| Grantor ID: Unassigned                                       | Institution & Con                                                                              | tacts                                                                          |                                                                                                    |                                                                                                    |                                               |                                   |                 |     |

After you have selected the Institutional Officials, the profiles that are required to sign will be displayed in the "Signature Page" Tab. The Institutional Officials will need to login using their credentials for ProposalCentral and navigate to this tab, type their name in the white box, and click on the green sign button. If all signatures are present the application can be submitted if all other information has been entered into the proposal correctly.

| Proposal Sections<br>Click name below to go to that section. | Proposal To: National Ataxia Foundation Program: Diverse Sidentitis in Ataxia Fredoutral Research Fellowship Title (Applicant): Enter at the here, then press Size, (Tewart, Jane) addime: 3/15/2021 11:59:59 PM (U.S. Eastern Time)                                                             |
|--------------------------------------------------------------|----------------------------------------------------------------------------------------------------|
| Title Page                                                   | Gritons and the community                                                                                                    |
| 2 Download Instructions                                      | Signature Pages                                                                                                    |
| Enable Other Users to Access this Proposal                   | <previous next=""> Cancel Exit</previous>                                                                                                    |
| Applicant/PI                                                 |                                                                                                    |
| Institution & Contacts                                       | Before stering, please use the 'Validate' option (in the navigation menu to the left) to verify that you have entered all the required information.                                                                                                    |
| 6 Key Personnel                                              | You must give your Signing Official access to your application in Section 3 (Enable Other Users to Access this Proposal) so that they can log in to sign your application.                                                                                                    |
| Personal Statement                                           | * Analizani (fil (san Tanah)                                                                                                    |
| Lay Summary & Scientific Abstract                            | The Anglicant/Pl must enter their name as a signature                                                                                                    |
| Budget Period Detail                                         | * Signing Official(Brianna Kroth)                                                                                                    |
| Budget Summary & Justification                               | The Signing Official listed in the Institution & Contacts section must<br>sign this application for submission.                                                                                                    |
| Organization Assurances                                      |                                                                                                    |
| 12 Attachments                                               | After you complete all the proposal sections, click one of the download buttons to open and review the cover/signature pages and application files.                                                                                                    |
| PI Data Sheet                                                |                                                                                                    |
| 13 Validate                                                  | Download Application Pages 3 Download Application Pages with Attachments                                                                                                    |
| 15 Signature Pages                                           |                                                                                                    |
| 3 Submit                                                     | You must have the FREE Adobe Acrobat Reader installed to view either of the above options. Attention Apple/Max users: The default Apple PDF viewer will not work properly. Download the latest version of the Acrobat Header from Adobe at http://www.adobe.com/products/acrobat/readermain.html |
| Support Links                                                |                                                                                                    |
| Grantmaker Website                                           |                                                                                                    |
| Program Guidelines                                           |                                                                                                    |

If I am the Institutional Official and need to sign off on a Proposal, I will take the following steps to sign the Proposal:

1. Login to ProposalCentral with my own credentials

2. Navigate to the Home tab and click on the Identifier Number for the Proposal that I need to sign in order to open the Proposal.

|                                                                     | Home   | Proposals            | Awards          | Professional Profile        | Institution Prof | ile Gr   | ant Opportunit | ies     | 🗳 pCdri                | ve                        |
|---------------------------------------------------------------------|--------|----------------------|-----------------|-----------------------------|------------------|----------|----------------|---------|------------------------|---------------------------|
| Create New Proposal                                                 | T      |                      |                 |                             |                  |          |                |         | Deadlines d<br>U.S. Ea | isplayed in<br>stern Time |
| Proposals Due                                                       |        |                      |                 |                             |                  |          |                |         |                        | ~                         |
| Show 10 v entries                                                   |        |                      |                 |                             |                  |          | 1              | Search: |                        |                           |
| Identifier II Title Grant Maker                                     | łt     | Program              |                 |                             | 11               | Туре ↓↑  | Investigator   | 11      | Due Date               | - 11                      |
| 110898 Enter a title here, then press National Ataxia Foun<br>Save. | dation | Diverse Scientists i | n Ataxia Pre-do | octoral Research Fellowship |                  | Proposal | Tewalt, Jane   |         | 03/15/2021 11:         | 59 PM                     |

3. Click on each tab to review the information that is being submitted. When you need to go to the next tab you may hit save and next or simply click on the next tab on the left of the screen.

| Proposal Sections<br>Circle news below to go to that section | Shriners Hospitals<br>for Children <sup>a</sup>                | Proposal To:<br>Program:<br>Title (Applicant):<br>Deadline: | Sinines Houpitals for Children<br>Developmental Garant (HC Steiners, NVzdcal Staff Only) - copy for budget testing<br>Tell (Chinynia): Schlani<br>12/1/2021 11:50-59 PM (Vzd. Santen Time) |   |
|--------------------------------------------------------------|----------------------------------------------------------------|-------------------------------------------------------------|----------------------------------------------------------------------------------------------------|---|
| Title Page     Oreenteed Templates & Instructions            | Title Page                                                     |                                                             |                                                                                                    |   |
| Could other likers to forest this Proposal                   |                                                                |                                                             |                                                                                                    |   |
| Environmental                                                | Next22 Save Print Car                                          | EXIT.                                                       |                                                                                                    |   |
| Inserial & Contacts                                          | Enter a title for your application, t                          | nen press Save                                              |                                                                                                    |   |
|                                                              | Press Next to save any changes on                              | d go to the next proposal section.                          |                                                                                                    |   |
| Senior variobiang versonine officer very versors             | * Project Title                                                | lest                                                        |                                                                                                    |   |
| Health Statement/Abstract                                    |                                                                | Do not exceed 85 characters.                                |                                                                                                    |   |
| Rudget Period Detail                                         | king you rebuilted this papersi                                | for funding consideration induce?                           |                                                                                                    |   |
| Budget Summary                                               | Love for second on both the                                    | on randing constantiation decises                           |                                                                                                    |   |
| Other Support                                                | Revision?                                                      |                                                             |                                                                                                    |   |
| Organization Assurances                                      |                                                                | No                                                          |                                                                                                    | ~ |
| (1) Kesearch Plan                                            |                                                                | Have you submitted this proposal for f                      | unding consideration before?                                                                                                    |   |
| (1) Validate                                                 | If yes, date of previous                                       |                                                             |                                                                                                    |   |
| Signature Page(s)                                            | warmester.                                                     | (mm/dd/yyyy)                                                |                                                                                                    |   |
| submit                                                       | If a revision, please select the appr                          | opriate application from the list of you                    | r pror submissions, submitted through proposiCENTRAL.                                                                                                    |   |
| Support Links                                                |                                                                | Prior Proposal Not in ProposalCentr                         | u .                                                                                                    | ۷ |
| Grantmaker Website                                           | <sup>4</sup> Grant Type                                        | Single Site                                                 |                                                                                                    | * |
| Program Guidelines                                           | Application Type                                               |                                                             |                                                                                                    |   |
| 🖉 Email to Program Admin                                     | *                                                              | New                                                         |                                                                                                    | * |
| Application FAOs                                             | * Primary Focus                                                | Clinical - Burns                                            |                                                                                                    | ~ |
|                                                              |                                                                | (Chaose ane)                                                |                                                                                                    |   |
| Proposal Identifiers                                         | * Is this application being<br>submitted to other agencies?    | No                                                          |                                                                                                    | ~ |
| Proposal ID: 110825                                          | * If yes, what other agencies?<br>Enter N/A if not applicable. |                                                             |                                                                                                    |   |
| Tracking Number: Unassigned                                  | * Is Capital Equipment<br>requested on this application?       | No                                                          |                                                                                                    | * |
| Granter ID: Unassigned                                       | * Are contractual or<br>consortium costs involved?             | No                                                          |                                                                                                    | * |
|                                                              | ° is this a database/registry<br>grant?                        | No                                                          |                                                                                                    | * |
|                                                              | Title Page                                                     |                                                             |                                                                                                    |   |
|                                                              | Next>> Save Print Car                                          | Incel Doit                                                  |                                                                                                    |   |

4. Once I have reviewed the proposal, I will go to the Signature Page tab and click inside of the white box. When my cursor is inside of the white box, I will need to type my name there and click on the green "Sign" button. After this a notation will be placed to indicate the time/date of your Signature.

| Proposal Sections<br>Click name below to go to that section. | National Ataxia<br>Concert and Information<br>Concert and Information             | Proposal To:<br>Program:<br>Title (Applicant):<br>Deadline: | National Ataxia Foundation<br>Diverse Scientists in Ataxia Pre-doctoral Research Fellowship<br>Enter a title here, then press Save. (Tewalt, Jane)<br>3/15/2021 11:59:59 PM (U.S. Eastern Time) |
|--------------------------------------------------------------|-----------------------------------------------------------------------------------|-------------------------------------------------------------|----------------------------------------------------------------------------------------------------|
| 1 Title Page                                                 | Signature Pages                                                                   |                                                             |                                                                                                    |
| 2 Download Instructions                                      |                                                                                   |                                                             |                                                                                                    |
| 3 Enable Other Users to Access this<br>Proposal              | < <previous next="">&gt; Cancel</previous>                                        | Exit                                                        |                                                                                                    |
| Applicant/PI                                                 |                                                                                   |                                                             |                                                                                                    |
| Institution & Contacts                                       | Before signing, please use the 'Valida'<br>You must give your Signing Official ac | te' option (in the navigatio                                | in menu to the left) to verify that you have entered all the required information.<br>Section 3 (Enable Other Users to Access this Proposal) so that they can log in to sign your application.  |
| 6 Key Personnel                                              |                                                                                   | +                                                           |                                                                                                    |
| Personal Statement                                           | * Applicant/PI(Jane Tewalt)                                                       | Jane Tewalt                                                 | Sign Signed: Jane Tewalt 01/12/2021 2:42:29 PM                                                                                                    |
| Lay Summary & Scientific Abstract                            |                                                                                   | The Applicant/PI must signature.                            | st enter their name as a                                                                                                    |
| 9 Budget Period Detail                                       | * Signing Official (Brianna Kroth)                                                |                                                             | Sign                                                                                                    |
| 10 Budget Summary & Justification                            |                                                                                   | The Signing Official li<br>Contacts section mus             | sted in the Institution &<br>t sign this application for                                                                                                    |
| 11 Organization Assurances                                   |                                                                                   | submission.                                                 |                                                                                                    |
| 12 Attachments                                               |                                                                                   |                                                             |                                                                                                    |
| 13 PI Data Sheet                                             | After you complete all the proposal so                                            | ections, click one of the do                                | winload buttons to open and review the cover/signature pages and application files.                                                                                                    |
| Validate                                                     | Download                                                                          | Application Pages                                           | Download Application Pages with Attachments                                                                                                    |
| 15 Signature Pages                                           |                                                                                   |                                                             |                                                                                                    |
| 16 Submit                                                    | You must have the FREE Adobe Acrobat                                              | Reader installed to view e                                  | ither of the above options.                                                                                                    |

#### The contact information for my institution is incorrect. How is this updated?

Only people with access to the institution's profile can update it. To find out who this person is, go to the section of your application that collected the name of the lead institution. The name of this section could be anything but is typically referred to as something along the lines of "Organization/Institution". It is typically found in the menu on the left after the page that collected the name of the PI/applicant. Below the information about the institution will be the name, e-mail, and phone number of the person at the institution who created the profile and should have access to update it.

If that person is no longer at the institution contact Customer Support (<u>pcsupport@altum.com</u>) to find out if there are other individuals at the institution who can update the institution profile.

| 2 Download Templates & Instructions | Organization/Inst                                   | itution                                                                      |                                                                                              |
|-------------------------------------|-----------------------------------------------------|------------------------------------------------------------------------------|----------------------------------------------------------------------------------------------|
| Applicant/PI                        | < <previous next="">&gt;</previous>                 | ave Print Cancel Fxit                                                        |                                                                                              |
| Organization/Institution            |                                                     |                                                                              |                                                                                              |
| G Abstracts                         | DPs institution is not loaded                       | as Land busilentian. To change collect from list below or Search all contain | and betti store. Draw botton to confirm eduction. Click Edit Brofile botton to shares        |
| Proposal Attachments                | institution information.                            | is ceau institution. To change, select norn list below of search all registe | ered institutions. Press bottom to commini selection. Click cuit Prome outtom to change      |
| Validate                            | Change Lead Institution                             | Altum Inc.                                                                   |                                                                                              |
| 8 Signature Page(s)                 | Click this button to Change<br>the Lead Institution | Change institution Note: Changing institution will delete current            | tly displayed contacts.                                                                      |
|                                     | Address                                             |                                                                              |                                                                                              |
| Support Links                       | * Street                                            | 6707 Democracy Blvd.<br>Suite 104                                            |                                                                                              |
| Program Guidelines                  | * City                                              | Bethesda                                                                     |                                                                                              |
| Email to Program Admin              | State/Province                                      | MD                                                                           |                                                                                              |
|                                     | * Zip/Postal Code                                   | 20817                                                                        |                                                                                              |
| Application FAQs                    | * Phone                                             | 703-964-5840                                                                 |                                                                                              |
|                                     | If required institution information                 | on is missing or appears to be incorrect, please contact the following inc   | dividual(s). They have access to the institution profile and can make the necessary updates. |
| Proposal Identifiers                | Contact                                             | Email                                                                        | Phone                                                                                        |
|                                     | Miller, Brad                                        | bradmiller123@example.com                                                    | 703-964-5863                                                                                 |
| Proposal ID: 102057                 | -                                                   | Salve                                                                        |                                                                                              |
|                                     |                                                     |                                                                              |                                                                                              |

#### If I unsubmit my application, will I lose everything that I have already completed?

No, you will not lose any information. However, if you want the Grant Maker to have your application, you must repeat the submission process.

I completed and validated my application, but I do not have the submit link. Where is it?

There are two possible reasons you may not have the ability to submit:

1. **The deadline has passed**. At the top of the page the deadline appears in red. If it's in the past there is also a note indicating that the deadline has passed and you cannot submit.

| LOI Sections                                                                                                    | The submission deadline for this program has passed and you cannot submit the application. |                                 |                                                                                      |  |  |  |
|----------------------------------------------------------------------------------------------------|--------------------------------------------------------------------------------------------|---------------------------------|--------------------------------------------------------------------------------------|--|--|--|
| Complete each section of the LOI below. Glick the Next button to save and go to the<br>next section or click directly on the sections listed below. |                                                                                            | LOI To:<br>Program:             | Zee Test Grant Maker<br>Basic App                                                    |  |  |  |
| 3 Title Page                                                                                                    |                                                                                            | Title (Applicant):<br>Deadline: | applicant email tost (McMiller, Da'Ron)<br>3/15/2019 11:59:59 PM (U.S. Eastern Time) |  |  |  |
| Ownload Templates & Instructions                                                                                                    |                                                                                            |                                 |                                                                                      |  |  |  |
| Enable Other Users to Access this Proposal                                                                                                    | Title Page                                                                                 |                                 |                                                                                      |  |  |  |
| Applicant                                                                                                    | Next>> Save Print Cancel Exit                                                              |                                 |                                                                                      |  |  |  |

If that is the case, users are not able to submit unless the Grant Maker provides an extension. To contact the Grant Maker, click the "Email to Program Admin" link in the Support Links section of the menu on the left.

| Proposal Sections                    | Negara (No Ku Ku Ku Ku Ku Ku Ku Ku Ku Ku Ku Ku Ku            |
|--------------------------------------|--------------------------------------------------------------|
| 1 Toringe                            |                                                              |
| O Douristed Templatus & Instructions |                                                              |
| Applicant/A                          | Title Page                                                   |
| Organization feralitation            | Nantoo Soot West Canad Dat                                   |
| O Kry Ferranati                      |                                                              |
| O thereas                            | Enter a Hile for your application, then priors Same.         |
| Current and Pendleg Support          |                                                              |
| O Organization Assessments           | * Project Title Institu (22)<br>Donal waved (20)-charactery. |
| O Imposi Macharoth                   |                                                              |
| D value                              | Title Dama                                                   |
| D Separate Pageld                    | The Fage                                                     |
|                                      | Mater See Wet Gend Dit                                       |
| Support Links                        |                                                              |
| 🖬 Program Guidelines                 |                                                              |
| 🖉 Inalis Negar Janis 🔶 🗕             |                                                              |
| Papelination/Alls                    |                                                              |

### NOTE – Altum ProposalCentral staff CANNOT provide an extension; applicants must contact the Grant Maker for this action.

2. You do not have permission. If your access level on the application is either "View" or "Edit" you are not able to submit the application; only "Administrator" level can submit. To determine your access level, look in the menu on the left that lists the sections of the application. If you do NOT see a section titled "Enable Other Users to Access this Proposal" it means you do NOT have "Administrator" permissions. To submit you need to contact a user with "Administrator" permission.

#### I submitted my application, but I need to change one of the uploaded attachments. How can I do this?

If it's before the deadline and the Grant Maker has not added your application to a review committee, you can unsubmit the application by clicking the <u>Unsubmit</u> button next to the application in the Submitted section of Proposals tab. You are prompted to confirm that you want to unsubmit it. If you want to proceed, click the **Ok** button. You then see the application in the "In Progress" section and you can click the **Edit** button next to it, make the appropriate changes, and then re-submit the application. You MUST re-submit the application in order for the Grant Maker to review it.

|                          |                     | Home Propos                      | als Awards | Professional Profile | Institution Prof | le Grant Oppo | rtunities 🔮 pCdrive                         |
|--------------------------|---------------------|----------------------------------|------------|----------------------|------------------|---------------|---------------------------------------------|
| Create New Proposal      |                     | +                                |            |                      |                  |               | Deadlines displayed in<br>U.S. Eastern Time |
| Show 25 v entries        |                     |                                  |            |                      | Proposal Status: | All ~         | Search: 110822                              |
| Delete                   | Grant Maker 🗍       | Program                          |            | \$                   | Investigator 👙   | Status 🔻      | Due Date                                    |
| Unsubmit View 110822 n/a | 1 Rockville Roadies | Sea Turtle Basic Research Progra | m          |                      | Kroth, Brianna   | Submitted     | 1/12/2021 1:44:21 PM                        |

#### If it is after the deadline and/or the Grant Maker has added your application to a review

**committee**, you will not be able make any changes. However, the Grant Maker can either update the file for you or unsubmit the application to allow you to make changes and resubmit. Contact the Grant Maker to see if they are willing to allow changes to the application. You can e-mail the Grant Maker by clicking the **View** button next to the application in the Submitted section of Manage Proposals and then clicking the "Email to Program Admin" link found in the menu on the left.

| 5 | ihow 25 v entries Proposal Status: All v Search: |         |              |       |                      |                            |                |           |                        |  |  |
|---|--------------------------------------------------|---------|--------------|-------|----------------------|----------------------------|----------------|-----------|------------------------|--|--|
|   | Delete Edit                                      |         | ldentifier 🔷 | Title | Grant Maker 🛛 🌲      | Program 🔶                  | Investigator 🔶 | Status 🔻  | Due Date               |  |  |
|   |                                                  | View    | 846670       | Test  | Zee Test Grant Maker | College Schlorship Program | Kroth, Brianna | Submitted | 12/18/2020 10:25:42 AM |  |  |
|   | howing 1 to 1 of 1                               | ontrioc |              |       |                      |                            |                |           |                        |  |  |

#### I submitted my LOI, but it is still "In Progress." Has it been submitted?

No. A status of "In Progress" is not equivalent to submitted. You can verify the submission status by looking in the "Status" column. If it states "*LOI*: Submitted" then it was successfully submitted.

|            |          |               |                        |                                              | Home             | Proposals | Awards | Professional Profile | Institution | Profile Grant C | pportunities | 🗳 pCdriv                          |
|------------|----------|---------------|------------------------|----------------------------------------------|------------------|-----------|--------|----------------------|-------------|-----------------|--------------|-----------------------------------|
| Create New | Proposal |               |                        |                                              |                  |           |        |                      |             |                 |              | Deadlines display<br>U.S. Eastern |
| how 25 💙   | entries  |               |                        |                                              |                  |           |        | _                    | Proposal St | atus: All       | ✓ Search: 1  | 05873                             |
| Delete     | Edit     | Identifier \$ | Title \$               | Grant Maker 🗍                                | Program          |           |        | \$ Investi           | gator \$    | Status          | - Due Dat    | te                                |
|            | View     | 105873        | LOI: test for approval | International Anesthesia Research<br>Society | AUA Impact Award |           |        | LOI: Che<br>Stefanie | rnyakov,    | LOI: Submitted  | 11:59:59     | 16/2019<br>PM                     |

#### How can I print a copy of my application?

The application includes a section that looks like the following screenshot. The name of the section could be anything but is typically referred to as "Signature Page(s)" or something similar and located between the Validate and Submit sections in the menu on the left. Click the **Print Signature Pages with Attachments** button on the right. This generates a PDF that includes several standard templates (e.g. signature page, contacts, abstracts), followed by the Word and PDF documents that you uploaded.

| Proposal Sections<br>Click name below to go to that section. | Proposal To:     Rachel Test       Program:     Pilot Award       Title (Applicant):     Testing 123 (Ferrone, Rachel)       Deadline:     9/14/2019 5:00:00 PM (U.S. Eastern Time)                   |
|--------------------------------------------------------------|----------------------------------------------------------------------------------------------------|
| Title Page                                                   |                                                                                                    |
| 2 Download Templates & Instructions                          | Signature Page(s)                                                                                                    |
| Enable Other Users to Access this Proposal                   | <pre><cprevious next="">&gt; Cancel Exit</cprevious></pre>                                                                                                    |
| Applicant/PI                                                 |                                                                                                    |
| Organization/Institution                                     | After you complete all the proposal sections, click one of the Print buttons below to open and print the cover/signature pages and application files.                                                 |
| Abstracts                                                    | Before printing, please use the "Validate" option (in the navigation menu to the left) to verify that you have entered all the required information.                                                  |
| Proposal Attachments                                         |                                                                                                    |
| 3 Validate                                                   | Print Signature Pages Print Signature Pages V                                                                                                    |
| 9 Signature Page(s)                                          | You must have the FREE Adobe Acrobat Reader installed to view either of the above options.                                                                                                    |
| 30 Submit                                                    | Attention Apple/Mac users: The default Apple PDF viewer will not work properly. Download the latest version of the Acrobat Reader from Adobe at http://www.adobe.com/products/acrobat/readermain.html |
| Support Links                                                | ordinations Netty Cannel But                                                                                                    |

#### I printed my application, but it does not include a copy of the detailed budget. Why?

The budget summary will print if the Grant Maker has elected it to be included in the single print. If the Grant Maker has not elected to have it printed with the single print it will not be included. If you wish to have a printed copy, you can use the **Print** button on the Budget Period Detail page.

| Proposal Sections<br>Citck name below to go to that section. | <u> </u>                                                      | Program:<br>Title (Applicant):<br>Deadline: | Sea Turtle Basic Research Program<br>n/a (Kroth, Brianna)<br>10/7/2022 11:59:59 PM (U.S. Eastern Time) |                                                       |
|--------------------------------------------------------------|---------------------------------------------------------------|---------------------------------------------|----------------------------------------------------------------------------------------------------|-------------------------------------------------------|
| Title and General Information                                | Budget Period Detail                                          |                                             |                                                                                                    |                                                       |
| 2 Download Templates & Instructions                          |                                                               |                                             |                                                                                                    |                                                       |
| 3 Enable Other Users to Access this Proposal                 | < <pre>&lt;<previous next="">&gt; Save Print</previous></pre> | Cancel Exit                                 |                                                                                                    |                                                       |
| Principal Investigator                                       |                                                               |                                             |                                                                                                    |                                                       |
| 3 Institution Information & Contacts                         | Enter information for each year of the award                  | age<br>I below. Click on Period 1 for the J | irst year of funding, and Period 2 for the second year of funding.                                     | Include estimated start and end date for each period. |
| Other Key Personnel                                          | This is a two-year award for a total of \$800,0               | 00 (\$400,000 per year).                    |                                                                                                    |                                                       |
| Letters of Support /Reference Letters                        |                                                               |                                             |                                                                                                    |                                                       |
| 8 Project Summaries and Keywords                             | Total Costs: \$0.0                                            | 00                                          | Total Direct Costs: \$0.00                                                                             | Total Indirect Costs: \$0.00                          |
| 9 Budget Period Detail                                       |                                                               |                                             | Period 1 Period 2 Copy Period 1 Forward                                                                | 1                                                     |
| 10 Budget Summary                                            | * St                                                          | art Date 3/22/2021                          | =                                                                                                    | * End Date 3/22/2022                                  |
| Alternative or Overlapping Funding                           | Period Total Costs: \$0.0                                     | 00                                          | Period Direct Costs: \$0.00(0.00%)                                                                     | Period Indirect Costs: \$0.00 (0.00%)                 |
|                                                              | Provide State                                                 |                                             |                                                                                                    |                                                       |

When I press submit, does the application/LOI get submitted to the foundation or routed to my Grants & Contract office to approve?

Clicking the Submit button sends the application directly to the Grant Maker. If a signature is required you will not be able to submit until the signature is completed.

# I uploaded files in the Attachment section of my application, but they are not printing when I click on the Signature Pages. Why?

There are a few reasons why a file may not show/print when the **Print Signature Pages and Attached PDF Files** button is clicked:

1. Only Word and PDF files are included in this function. If the excluded file is NOT a Word or PDF file (e.g. excel, jpegs, etc.), that is the reason. There's nothing more you need to do; the Grant Maker is aware that only Word and PDF files are included. (Note – The Grant Makers have access to the other files after you submit.) If it is a Word or PDF file, proceed to #2.

2. The Grant Maker may intentionally exclude certain attachment types from this function. To see if your Grant Maker has chosen to do this, refer to the policies and

guidelines they supplied (Program Guidelines link or attachment found in the Support Links section of the gray menu on the right). If the Grant Maker has not mentioned this in their policies and guidelines, proceed to #3.

3. There may be an error with the file uploaded. The two most common errors are corrupted or password protected files. The way to correct this is to remove the file that has errors, regenerate the PDF, and then upload again. To do this:

a. Go to the application section where you uploaded the files. ProposalCentral may have been able to identify the file with the error. If so, the file is highlighted in red. Please note that not all files with errors are shown in red.

| Budget Period Detail     Budget Summary | Current list of uploaded attachments are listed in the table below:<br>Files that cannot be assembled for printing will be highlighted $\Theta$ below. |                                    |             |                      |        |  |  |  |  |
|-----------------------------------------|----------------------------------------------------------------------------------------------------|------------------------------------|-------------|----------------------|--------|--|--|--|--|
| Active and Pending Research Support     | File Name                                                                                                    | Attachment Type                    | Description | Date                 | Delete |  |  |  |  |
| 11 Publications                         | placeholder doc.pdf                                                                                                    | Project Description                |             | 6/20/2019 9:44:34 AM | 圃      |  |  |  |  |
| 12 Application Attachments              | placeholder doc.pdf                                                                                                    | Principal Investigator's Biosketch |             | 6/20/2019 9:44:24 AM | 圃      |  |  |  |  |
| (13) Validate                           | placeholder doc.pdf                                                                                                    | Signature Page(s)                  |             | 6/20/2019 9:44:46 AM | 圃      |  |  |  |  |
| Signature Page(s)                       | Good clinical practice(1).pdf                                                                                                    | Signature Page(s)                  |             | 6/20/2019 1:44:56 PM | 圃      |  |  |  |  |
| 5 Submit                                | Laceholder doc.pdf                                                                                                    | Tenure Letter                      |             | 6/20/2019 9:44:54 AM | Ŵ      |  |  |  |  |

b. Click the "Delete link" next to the file that was NOT included when you clicked the **Print Signature Pages and Attached PDF Files** button. (Reminder, you may be deleting a file that is not highlighted in red.)

| 8 Budget Period Detail                   | Current list of uploaded attachments are listed in the table below:<br>Files that cannot be assembled for printing will be highlighted I below. |                                    |        |                      |          |  |  |  |  |  |
|------------------------------------------|----------------------------------------------------------------------------------------------------|------------------------------------|--------|----------------------|----------|--|--|--|--|--|
| Budget Summary                           | File Name                                                                                                    | Date                               | Delete |                      |          |  |  |  |  |  |
| Active and Pending Research Support      | placeholder doc.pdf                                                                                                    | Project Description                |        | 6/20/2019 9:44:34 AM | 圃        |  |  |  |  |  |
| Publications     Annifection Attachments | Jaceholder doc.pdf                                                                                                    | Principal Investigator's Biosketch |        | 6/20/2019 9:44:24 AM | 圃        |  |  |  |  |  |
| Apprication Actacimients     Validate    | Jaceholder doc.pdf                                                                                                    | Signature Page(s)                  |        | 6/20/2019 9:44:46 AM | 圃        |  |  |  |  |  |
| 33 Signature Page(s)                     | Good clinical practice(1).pdf                                                                                                    | Signature Page(s)                  |        | 6/20/2013 1:44:56 PM | <u>ش</u> |  |  |  |  |  |
| 35 Submit                                | placeholder doc.pdf                                                                                                    | Tenure Letter                      |        | 6/20/2019 9:44:54 AM | 圃        |  |  |  |  |  |

### c. You are prompted to confirm you want to proceed with deleting that file, click the **Yes** button.

| Budget Period Detail                                   | Current list of uploaded attachments are liste<br>Files that cannot be assembled for printing w | Current list of uploaded attachments are listed in the table below:<br>Files that cannot be assembled for printing will be highlighted <b>Q</b> below. |             |                                               |                       |  |  |  |  |  |
|--------------------------------------------------------|-------------------------------------------------------------------------------------------------|----------------------------------------------------------------------------------------------------|-------------|-----------------------------------------------|-----------------------|--|--|--|--|--|
| Budget Summary     Active and Pending Research Support | File Name                                                                                       | Attachment Type                                                                                                    | Description | Date                                          | Delete                |  |  |  |  |  |
| Publications                                           | placeholder doc.pdf                                                                             | Project Description                                                                                                    |             | 6/20/2019 9:44:34 AM                          | 匬                     |  |  |  |  |  |
| 12 Application Attachments                             | placeholder doc.pdf                                                                             | Principal Investigator's Biosket                                                                                                    | ch          | 6/20/2019 F<br>Are you sure yo<br>attachment? | ou want to Delete the |  |  |  |  |  |
| 13 Validate                                            | placeholder doc.pdf                                                                             | Signature Page(s)                                                                                                    |             | 6/20/2019                                     | Yes X No              |  |  |  |  |  |
| Signature Page(s)                                      | Good clinical practice(1).pdf                                                                   | Signature Page(s)                                                                                                    |             | 6/20/2019 1:44:56 PM                          | M                     |  |  |  |  |  |
| 15 Submit                                              | placeholder doc.pdf                                                                             | Tenure Letter                                                                                                    |             | 6/20/2019 9:44:54 AM                          | 圃                     |  |  |  |  |  |

d. Open the original file using either Adobe Professional or Adobe Reader. When you print the file, select the respective .pdf converter tool from the printer dialog box "Name" drop-down menu and click the **Print** button. Save the new file that is created.

| Print       |                                                                       | ×                        |
|-------------|-----------------------------------------------------------------------|--------------------------|
| Printer     |                                                                       |                          |
| Name:       | Adobe PDF 🗸 🗸                                                         | Properties               |
| Status:     | Adobe PDF                                                             | Comments and Forms:      |
| Туре:       | Snagit 2018                                                           | Document and Markups 🗸   |
| Print Range | OneNote                                                               | Preview: Composite       |
| All         | printer-bw (HP LaserJet MFP M426fdn)<br>Microsoft XPS Document Writer | Units: Inches Zoom: 100% |
| OCurrent    | Microsoft Print to PDF                                                |                          |
| O Current   | Fax                                                                   | 1/1                      |
| O Pages     | Brother MFC-J485DW Printer                                            | K                        |

e. Return to the application section where you previously uploaded the files. Select the appropriate Attachment Type, provide a description (optional), browse to locate the file on your computer and then click the **Upload Attachment** button.

| Please select Attachment Type to s | ecify file types you are allowed to upload. The ** indicates that Attachment Type is required for submission.                                                                                                    |  |
|------------------------------------|----------------------------------------------------------------------------------------------------|--|
| * Attachment Type:                 | (Blown Salart)                                                                                                    |  |
|                                    | Allowable File Type:                                                                                                    |  |
| Describe Attachment:               |                                                                                                    |  |
|                                    |                                                                                                    |  |
| Dece 6 december 66 in her keine    | (Please provide a meaningful description no longer than 250 characters)                                                                                                    |  |
| Drag & drop your file in box below | (Please provide a meaningful description no longer than 250 characters)<br>o upload, or click in box to browse. You can upload up to 1 file(s) at a time.                                                                                                    |  |
| Drag & drop your file in box below | (Please provide a meaningful description no longer than 250 characters)                                                                                                    |  |
| Drag & drop your file in box below | (Please provide a meaningful description no longer than 250 characters)<br>o upload, or click in box to browse. You can upload up to 1 file(s) at a time.<br>The provide a meaningful description no longer than 250 characters)<br>Drag & drop your file to upload, or click here to browse. |  |

f. After the file is uploaded, return to the section of the application to generate the PDF and click the **Print Signature Pages and Attached PDF Files** button. The file you replaced should now appear.

| Proposal Sections<br>Click name below to go to that section. | Proposal To: Rachel Test<br>Program: Piot Award<br>Title (Applicat): Testing 123 (Formone, Rachel)<br>Deadline: 9/14/2019 5:00:00 PM (U.S. Eastern Time)                                               |
|--------------------------------------------------------------|----------------------------------------------------------------------------------------------------|
| Title Page                                                   |                                                                                                    |
| 2 Download Templates & Instructions                          | Signature Page(s)                                                                                                    |
| Enable Other Users to Access this Proposal                   | colleging Netto Canal Fill                                                                                                    |
| Applicant/Pl                                                 |                                                                                                    |
| Organization/institution                                     | After you complete all the proposal sections, click one of the Print buttons below to open and print the cover/signature pages and application files.                                                  |
| Abstracts                                                    | Before printing, please use the "Validate" option (in the navigation menu to the left) to verify that you have entered all the required information.                                                   |
| Proposal Attachments                                         |                                                                                                    |
| O Validate                                                   | Print Signature Pages 3 Print Signature Pages 3                                                                                                    |
| 🥑 Signature Page(s) 🚽                                        | You must have the FREE Adobe Acrobat Reader installed to view either of the above options.                                                                                                    |
| 30 Submit                                                    | Attention Apple/Max users: The default Apple PDF viewer will not work properly. Devenload the latest version of the Acrobat Reader from Adobe at http://www.adobe.com/products/acrobat/readermain.html |
| Support Links                                                | < <previous next=""> Cancel Exit</previous>                                                                                                    |

4. If # 1 and 2 don't apply to your situation and #3 does not resolve the issue, contact <a href="mailto:pcsupport@altum.com">pcsupport@altum.com</a> for assistance.

### I submitted an application and was notified that I was not funded. Can I find out why?

If the Grant Maker has made the review/critique information available, access it by:

- 1. Going to <a href="https://proposalcentral.com/">https://proposalcentral.com/</a> and login under the "Application Login" section.
- 2. Clicking on the "Proposals" tab and then selecting "All" from the "Proposal Status" dropdown menu.
- 3. Clicking the **"View Review Info"** button next to the appropriate application.

|   | Create New I | Proposal |               |                                               |                                              | Home                    | Proposals       | Awards | Professional Pro | file Institution Profi                                            | le Grant Opportunit                  | ies <b>PCdrive</b><br>Deadlines displayed in                        |
|---|--------------|----------|---------------|-----------------------------------------------|----------------------------------------------|-------------------------|-----------------|--------|------------------|-------------------------------------------------------------------|--------------------------------------|---------------------------------------------------------------------|
| s | how 25 🗸     | entries  |               |                                               |                                              |                         | T               |        |                  | Proposal Status:                                                  | All v Search                         | U.S. Eastern Time                                                   |
|   | Delete       | Edit     | Identifier \$ | Title 🔶                                       | Grant Maker 🔶                                | Program                 |                 |        | ¢                | Investigator 🗍                                                    | Status 🗸                             | Due Date                                                            |
|   |              | View     | 90003         | title                                         | Cystic Fibrosis Foundation                   | Impact Grants           |                 |        |                  | Chernyakov, Stefanie                                              | Submitted                            | 3/31/2017 2:24:07<br>PM                                             |
|   |              | View     | 69937         | This is a second test                         | International Anesthesia Research<br>Society | 2014 IARS Annual Meet   | ting White Pape | r      |                  | Chernyakov, Stefanie                                              | Submitted                            | 7/17/2013 9:59:52<br>AM                                             |
|   |              | View     | 97900         | Proposal: test application<br>LOI: LOI Bypass | Crohn's & Colitis Foundation                 | Clinical Research Netwo | ork             |        |                  | Proposal: Chernyakov,<br>Stefanie<br>LOI: Chernyakov,<br>Stefanie | Proposal: Submitted<br>LOI: Approved | Proposal: 8/28/2018<br>10:35:45 AM<br>LOI: 8/28/2018<br>10:25:41 AM |
|   |              | View     | 71951         | Application 1 to be submitted                 | SPC Foundation                               | SPC Test Proposal 2014  |                 |        |                  | Chernyakov, Stefanie                                              | Submitted<br>View Review Info        | 4/8/2014 12:12:45<br>PM                                             |

If the page you are directed to states there are no reviews available or Summary Statements entered, then the Grant Maker has not supplied the information yet. Contact them to find out more information.

You can e-mail the Grant Maker by clicking the **View** button next to the application and then clicking the "Email to Program Admin" link found in the gray menu on the left.

|                                                         | Applicant:<br>Title:<br>Program:<br>Institution:<br>App #: | Goodfellow, Robin<br>Institution archived fest<br>Rachef LGT Well Research Grants<br>Institute Italiarchive<br>102023 |
|---------------------------------------------------------|------------------------------------------------------------|----------------------------------------------------------------------------------------------------|
| View Review Information                                 |                                                            |                                                                                                    |
| Committee: Second Committee Test                        |                                                            |                                                                                                    |
| Summary Statement<br>No Admin Summary has been entered. |                                                            |                                                                                                    |

### Application Process (Non-PI)

#### The PI gave me access to an application but when I log in, I do not see it. Why?

First, make sure you are logging in to the right place:

1. Go to https://proposalcentral.com and log in under the "Application Login" section.

2. Click on the Proposals tab and then the default **ALL** status in the Proposal Status drop-down menu.

|                     |                               |              |          |             | Home    | Proposals | Awards    | Professional Profile | Insti | titution Profile | Grant Opportunities | 🗳 pCdrive                                   |
|---------------------|-------------------------------|--------------|----------|-------------|---------|-----------|-----------|----------------------|-------|------------------|---------------------|---------------------------------------------|
| Create New Proposal |                               |              |          |             |         |           |           |                      |       |                  |                     | Deadlines displayed in<br>U.S. Eastern Time |
| Show 25 👻 entries   | Proposal Status All v Search: |              |          |             |         |           |           |                      |       |                  |                     |                                             |
| Delete              | Edit                          | Identifier 🗧 | Title \$ | Grant Maker | Program |           | \$ Invest | igator               | ¢     | Status           | v Due Date          |                                             |
|                     | No data available in table    |              |          |             |         |           |           |                      |       |                  |                     |                                             |

If you do NOT see the application listed, there are two possibilities:

• Option 1: You have multiple accounts in ProposalCentral and the PI gave you access under a different account. To determine if this is the case, click the Professional Profile tab and then Section 11 "Account Information" in the menu on the left. On that screen are the e-mail address(es) affiliated with this account. Contact the PI to see if the e-mail address used matches one that you see. If it does, proceed to Option 2. If it does NOT match any of the address(es), there are two options:

 $\circ$   $\;$  Ask the PI add access to the application using one of the e-mail addresses indicated. Or,

• Click the "Logout" link in the upper right and then click "Forgot Your Username/Password?" under the "Application Login". Enter the e-mail address that the PI used. This sends an e-mail to that address with a link to set your password. Please note that this only works if you have access to e-mail messages sent to that e-mail address. If you don't but it was a valid e-mail for you (e.g. it's an e-mail from your last position), contact Customer Support for assistance.

Note – If you have multiple accounts, Altum recommends consolidating them. This preserves all information under a single account and prevents confusion when accessing. For more information on how to merge accounts please see the "I think I have multiple accounts on ProposalCentral. Can they be combined?" question above.

• Option 2: If the e-mail address the PI used matches one of the e-mail addresses in your account, it is possible that the PI included your account information as a listed contact for key persons or organizational officials but did NOT specifically provide you access. In ProposalCentral it is possible for a PI to indicate someone is part of an application without giving access to the application.

The PI can provide you access by:

1. Going to <u>https://proposalcentral.com/</u> and logging in under the "Application Login" section.

2. Clicking the Proposals tab and the **Edit** button next to the appropriate application.

3. Clicking the "Enable Other Users to Access this Proposal" section in the menu on the left.

4. Adding your e-mail address at the bottom and clicking the **Find User** button.

5. Selecting the appropriate access level from the drop down in the "Permissions" column and clicking the **Accept Changes** button. The possible access levels are:

• View: View only. Cannot change any details.

• Edit: Can view and change information in the application. Cannot submit the application or view the "Enable Other Users to Access this Proposal" screen.

• Administrator: Can view, edit and submit the application. Can give access rights to others on the "Enable Other Users to Access this Proposal" section.

| LOI Sections<br>Complete each section of the LOI below. Click the Next button to save and go to the<br>next section or click directly on the sections listed below. |                                      |                                | LOI To:<br>Program:<br>Title (Applicant):<br>Deadline: | Zee Test Grant Maker<br>Basic App<br>Test for Extension (McMiller,<br>10/16/2019 11:59:59 PM (U. | Da'Ron)<br>S. Eastern Time)                        |                          |            |
|----------------------------------------------------------------------------------------------------|--------------------------------------|--------------------------------|--------------------------------------------------------|--------------------------------------------------------------------------------------------------|----------------------------------------------------|--------------------------|------------|
| 1 Title Page                                                                                                    | Enable Othe                          | er Users to Acces              | ss this Proposal                                       |                                                                                                  |                                                    |                          |            |
| Download Templates & Instructions                                                                                                    | Contraction 1                        | and from the                   |                                                        |                                                                                                  |                                                    |                          |            |
| 3 Enable Other Users to Access this Proposal                                                                                                    | < <pre>&lt;<pre>Previous</pre></pre> | ext>> Cancel Exit              |                                                        |                                                                                                  |                                                    |                          |            |
| Applicant                                                                                                    |                                      |                                |                                                        |                                                                                                  |                                                    |                          |            |
| S Organization                                                                                                    | Access Perm                          | nissions                       |                                                        |                                                                                                  |                                                    |                          |            |
| Key Personnel                                                                                                    | This screen allow:                   | s you to give other users aco  | ess to your grant application. Click                   | k help icon for more information.                                                                | 0                                                  |                          |            |
| 2 Letters of Reference                                                                                                    | Auto Notify: To enal                 | ole your co-investigators, dep | partment or grants administrators                      | to receive system notifications, ad                                                              | dd them with at least "View" access below and chec | k the box "Auto Notify". |            |
| Misc for FFATA                                                                                                    | Proposal Ac                          | cess Rights                    |                                                        |                                                                                                  |                                                    |                          |            |
| Abstract and keywords                                                                                                    | Auto Notify                          | Role                           |                                                        | Name                                                                                             | E-Mail                                             | Permissions              | Delete     |
| 10 New Other Support                                                                                                    |                                      |                                |                                                        | McMiller, Da'Ron                                                                                 | daron.mcmiller@altum.com                           | Administrator            | - <b>D</b> |
| Attach Letter of Intent here                                                                                                    |                                      |                                |                                                        | vin, vanda                                                                                       | vvinay5@altum.com                                  | View                     | <b>D</b>   |
| 12 Validate                                                                                                    | Save                                 |                                |                                                        |                                                                                                  |                                                    |                          |            |
| Signature Page(s)                                                                                                    | Give User Pr                         | roposal Access                 |                                                        |                                                                                                  |                                                    |                          |            |
| 10 Submit                                                                                                    |                                      | User ID/E-Mail                 |                                                        |                                                                                                  |                                                    |                          |            |
| Proposal Sections Of must be submitted and approved before Proposal can be completed.                                                                               |                                      | Enter th                       | te E-Mail address or User ID of a r                    | registered proposalCENTRAL User a                                                                | and press the button to select.                    |                          |            |

# How do I update the PI's details? I have access to the application but don't see a way to update the PIs information in the applicant/PI section of the application.

The PI must explicitly provide some access to their profile for that person to be able to update it. If you do not have access to the PI's profile, use the following instructions to allow you access to their profile:

1. Go to <u>https://proposalcentral.com/</u> and login under the "Application Login" section.

2. Click the Professional Profile tab and then click the "Enable other users to access your profile" link in the gray menu on the left.

3. Add the e-mail address of the person who should have access to your profile and click the **Add User** button.

4. Once the person has access, select the appropriate access level in the "Edit Permissions" column and then **Save**. Here is a description of each access level:

- View: View only. Cannot change any details.
- Edit: Can view and change information in the profile. Cannot give other users access to the profile.
- Administrator: Can view and change information in the profile. Can give other users access to the profile.

|                                                                                  |                   | Home                                   | Proposals             | Awards                     | Professional Profile         | Institution Profile        | Grant Opportunities | 🔮 pCdriv          |
|----------------------------------------------------------------------------------|-------------------|----------------------------------------|-----------------------|----------------------------|------------------------------|----------------------------|---------------------|-------------------|
|                                                                                  | My Profile O      | ther Profiles Add Profile              | Combine Profi         | les 🔞                      | Update Profile from ORCID    | 🔞 🖏 Unlink                 |                     |                   |
|                                                                                  |                   |                                        | 2                     |                            |                              |                            |                     |                   |
| tents of Professional Profile<br>folders below to navigate to other parts of the | Name: Kroth, Brid | anna Email: brianna.kroth              | @altum.com            |                            |                              |                            | Edit A              | ccount Informatio |
| ē.                                                                               | Save Cance        | el < <previous next="">&gt;</previous> |                       |                            |                              |                            |                     |                   |
| Contact Information                                                              |                   |                                        |                       |                            |                              |                            |                     |                   |
| Altum Inc.                                                                       | Delete            | Name                                   |                       | E-Mail Add                 | ress                         | Edit Permissions           |                     |                   |
|                                                                                  | Delete            | Brianna Kroth                          |                       | brianna.kro                | th@altum.com                 | 4                          | Administrator       |                   |
| Add                                                                              | To allow anoth    | or user accord to this Deefection      | upal Orofila ontor ti | o Heor <sup>i</sup> e Logi | a ar E Mail Address about an | d proce the Add User butte |                     |                   |
| Degrees                                                                          | to allow allour   | ier user access to this Professio      | inal Frome enter ti   | le oser s cogi             | Tor Lewian Audress above an  | a press the Add Oser build |                     |                   |
| Research Interests                                                               |                   |                                        |                       | Add User                   |                              |                            |                     |                   |
|                                                                                  |                   |                                        |                       | Ь                          |                              |                            |                     |                   |
| General Interests                                                                |                   |                                        |                       | 3                          |                              |                            |                     |                   |
| BrightFocus Foundation Keywords                                                  | Save Cance        | el < <previous next="">&gt;</previous> |                       | _                          |                              |                            |                     |                   |
|                                                                                  |                   |                                        |                       |                            |                              |                            |                     |                   |
| Personal Data for Applications                                                   | 4                 |                                        |                       |                            |                              |                            |                     |                   |
| Biosketch                                                                        |                   |                                        |                       |                            |                              |                            |                     |                   |
| Other Support                                                                    |                   |                                        |                       |                            |                              |                            |                     |                   |
| Publications                                                                     |                   |                                        |                       |                            |                              |                            |                     |                   |
| Inventions                                                                       |                   |                                        |                       |                            |                              |                            |                     |                   |
| Enable other users to access your profile 🛛 🛑                                    | 2                 |                                        |                       |                            |                              |                            |                     |                   |
| Account Information                                                              |                   |                                        |                       |                            |                              |                            |                     |                   |

Once the PI has provided access to their profile, update it using the following steps:

- 1. Go to <u>https://proposalcentral.com/</u> and login under the "Application Login" section.
- 2. Click the Professional Profile tab and then click on **Other Profiles**.
- 3. Click the **Edit** link next to the PI's name. That returns the PI's profile and you can update information. Remember to click the **Save** button to retain your changes.

|                                              |             |                                               | Home                 | Proposals | Awards   | Professional Profile | Institution Profile | Grant Opportunities | pCdrive |
|----------------------------------------------|-------------|-----------------------------------------------|----------------------|-----------|----------|----------------------|---------------------|---------------------|---------|
|                                              | My Profil   | e Other Profiles Add Profile Combine Profiles | Dupdate Profile from | ORCID (D) | S Unlink | 1                    |                     |                     |         |
| Show 25 V entries                            |             |                                               |                      |           |          |                      |                     | Search:             |         |
| This screen displays other profiles you have | e access to |                                               |                      |           |          |                      |                     |                     |         |
| Edit Ø                                       | Show        | Name                                          | e E-Mail             |           |          |                      | Confirmed?          |                     | \$      |
| Edit                                         | Show        | Kroth, Brianna                                | briannak@gmail.co    | mc        |          |                      | NO                  |                     |         |

Additionally, you can update the PI's profile from within the application by:

1. Going to <a href="https://proposalcentral.com/">https://proposalcentral.com/</a> and logging in under the "Application Login" section.

2. Clicking on the Proposals tab and the **Edit** button next to the appropriate application.

3. Going to the section of the application that is pulling information from the PI's profile and clicking the **Edit Professional Profile** button. This re-directs to the PI's profile. From there you can make changes. When done, click the **Return to LOI/Proposal** button at the top of the PI's profile. If you returned to the page showing the PI's contact information in the application, make sure to click **Save** on that page to refresh the page with the updates to the profile.

|                                                                                                    |                                                                                                    |                                     |                                             |                                                                   | 1                           |                     | 1. Sec. 1. Sec. 1. Sec. 1. Sec. 1. Sec. 1. Sec. 1. Sec. 1. Sec. 1. Sec. 1. Sec. 1. Sec. 1. Sec. 1. Sec. 1. Sec. |
|----------------------------------------------------------------------------------------------------|----------------------------------------------------------------------------------------------------|-------------------------------------|---------------------------------------------|-------------------------------------------------------------------|-----------------------------|---------------------|----------------------------------------------------------------------------------------------------|
|                                                                                                    |                                                                                                    | Home                                | Proposals A                                 | wards Professional Profile                                        | Institution Profile         | Grant Opportunities | pCdrive                                                                                                    |
|                                                                                                    | My Profile Other Profiles Add Profile Combine Profiles 🍈 Upd                                                                                                    | ate Profile from                    | DRCID 🍪 😒 (                                 | Unlink                                                            |                             |                     |                                                                                                    |
| Contents of Professional Profile Itelp Cick folders below to navigate to other parts of the profile. | Return to LOY / Proposal Be sure to save changes to the profile before return                                                                                                    | ling.                               |                                             |                                                                   |                             |                     |                                                                                                    |
| Institution & Contact Info     Alturn Inc.                                                           | You can begin working on a proposal by clicking on the Create New Proposal link.<br>We suggest that at a minimum you complete the contact information below. You do<br>However, if a grantmaker requires additional information on a program for which yo | not need to com<br>u are submitting | plete the other sect<br>an application, you | ions of your profile.<br>will have to return to your profile to c | omplete their required sect | c                   | reate New Proposal                                                                                              |
| Add                                                                                                  | Name: Kroth, Brianna Email: brianna.kroth@altum.com                                                                                                    |                                     |                                             |                                                                   |                             | Edit A              | account information                                                                                             |
| Degrees                                                                                              | Save Cancel Next>> Delete This Contact Item                                                                                                    |                                     |                                             |                                                                   |                             |                     |                                                                                                    |
| 3 Research Interests                                                                                 |                                                                                                    |                                     |                                             |                                                                   |                             |                     |                                                                                                    |
| General Interests                                                                                    | Institution: Altum Inc.<br>Change Institution                                                                                                    |                                     |                                             |                                                                   | Primary Institution         |                     |                                                                                                    |
|                                                                                                    |                                                                                                    |                                     |                                             |                                                                   |                             |                     |                                                                                                    |

#### I have access to the PI's application, but I am not able to make any changes. Why?

There are different levels of access to an application, including "View". If the PI provided "View" access, you are not be able to make any changes. If you would like to make changes, you must ask the PI to change your access level. The PI can do this by:

- 1. Going to <u>https://proposalcentral.com/</u> and login using the "Application Login".
- 2. Clicking the Proposals tab and clicking **Edit** next to the proposal.
- 3. Selecting either "Edit" or "Administrator" from the drop-down menu in the

"Permissions" column for your account and clicking the **Save** button.

| Proposal Sections<br>Click name below to go to that section. | SUR               |                               | Proposal To:                                | Your Logo                      |                                                           |                                |                   |
|--------------------------------------------------------------|-------------------|-------------------------------|---------------------------------------------|--------------------------------|-----------------------------------------------------------|--------------------------------|-------------------|
| Title Page                                                   |                   |                               | Program:<br>Title (Applicant):<br>Deadline: | Clinic Center Support          | Grant<br>I Center (Jodl, Alfred)<br>4 (U.S. Fastern Time) |                                |                   |
| 2 Download Templates & Instructions                          |                   |                               | Desember                                    | 5,0,2025 225555 1              |                                                           |                                |                   |
| 3 Enable Other Users to Access this Proposal                 | Enable Ot         | her Users to Acc              | ess this Propo                              | sal                            |                                                           |                                |                   |
| Program Director                                             | e «Draudaus       | Noutra Concol Full            |                                             |                                |                                                           |                                |                   |
| S Leadership & Officials                                     | COPIEVIOUS        | Cancer                        |                                             |                                |                                                           |                                |                   |
| 6 Care Team                                                  |                   |                               |                                             |                                |                                                           |                                |                   |
| Quality Improvement                                          | Access Per        | missions                      |                                             |                                | -                                                         |                                |                   |
| 8 Narrative                                                  | This screen all   | ows you to give other users a | access to your grant appl                   | ication. Click help icon for m | ore information. 🔞                                        |                                |                   |
| 3 Attachments                                                | Auto Notify: To e | nable your co-investigators,  | department or grants ad                     | ministrators to receive syste  | m notifications, add them with at least "View             | " access below and check the b | ox "Auto Notify". |
| 10 Validate                                                  | Proposal A        | ccess Rights                  |                                             |                                |                                                           |                                |                   |
| Signature Page(s)                                            | Auto Notify       | Role                          |                                             | Name                           | E-Mail                                                    | Permissions                    | Delete            |
|                                                              |                   | Principal Investigator        |                                             | Jodl, Alfred                   | ajodl@example.com                                         | Administrator                  | <u>~</u> 🛍        |
| Support Links                                                |                   |                               |                                             | Montgomery, Bernard            | bmontgomery@example.com                                   | Administrator                  | - <b>İ</b>        |
| Grantmaker Website                                           | Save              |                               |                                             |                                |                                                           |                                | 1                 |
| Program Guidelines                                           | Give User         | Proposal Access               |                                             |                                |                                                           |                                | •                 |
| 🐱 Email to Program Admin                                     | Use               | Enter the E-                  | Mail address or User ID                     | of a registered proposalCEN    | TRAL User and press the button to select.                 |                                |                   |
| Ducus col I double ou                                        |                   |                               |                                             |                                |                                                           |                                |                   |

#### I cannot complete the Publications (or Other Support) section for my Principal Investigator even though I have "Administrator" access to the application. Why?

Only users that have access to the PI's Professional Profile can update the Publications and Other Support stored in the PI's profile. The PI must explicitly provide access to their profile for that person to update their profile. If you do not have access to the PI's profile, they can use the following instructions to allow you access to their profile:

1. Go to <u>https://proposalcentral.com/</u> and login under the "Application Login" section.

2. Click the Professional Profile tab and then the "Enable other users to access your profile" link in the gray menu on the left.

3. Add the e-mail address of the person who should have access to your profile and click the **Add User** button.

4. Once the person has access, select the appropriate access level in the "Edit Permissions" column and then click the **Save** button. Here is a description of each access level:

• View: View only. Cannot change any details and therefore cannot update Publications and Other Support.

• Edit: Can view and change information in the profile. Cannot give other users access to the profile and therefore can update Publications and Other Support.

• Administrator: Can view and change information in the profile and therefore can update Publications and Other Support. Can also give other users access to the profile.

|                                                                |                   | Home                                                                                              | Proposals            | Awards          | Professional Profile         | Institution Profile               | Grant Opportunities | pCdrive            |
|----------------------------------------------------------------|-------------------|---------------------------------------------------------------------------------------------------|----------------------|-----------------|------------------------------|-----------------------------------|---------------------|--------------------|
|                                                                | My Profile O      | ther Profiles Add Profil                                                                          | e Combine Pro        | ofiles 🔞        | Update Profile from ORCID    | 🔞 🖏 Unlink                        |                     |                    |
|                                                                |                   |                                                                                                   | 2                    |                 |                              |                                   |                     |                    |
| Contents of Professional Profile                               | Name: Kroth, Bria | nna Email: brianna.kro                                                                            | th@altum.com         |                 |                              |                                   | Edit A              | ccount Information |
| Click folders below to navigate to other parts of the profile. |                   |                                                                                                   |                      |                 |                              |                                   |                     |                    |
| Contact Information                                            | Save Cance        | el < <previous next:<="" td=""><td>~</td><td></td><td></td><td></td><td></td><td></td></previous> | ~                    |                 |                              |                                   |                     |                    |
| Contact mornation                                              | Delete            | Name                                                                                              |                      | E-Mail Add      | ress                         | Ed                                | it Permissions      |                    |
| Altum Inc.                                                     | Delete            | Brianna Kroth                                                                                     |                      | brianna.kro     | th@altum.com                 | 4                                 | Administrator       | ~                  |
|                                                                |                   |                                                                                                   |                      |                 |                              |                                   |                     |                    |
| Add                                                            | To allow anoth    | er user access to this Profes                                                                     | sional Profile enter | the User's Logi | n or E-Mail Address above an | d press the <i>Add User</i> butto | n.                  |                    |
| 2 Degrees                                                      |                   |                                                                                                   |                      | Add User        | 1                            |                                   |                     |                    |
| Research Interests                                             |                   |                                                                                                   |                      | 1               |                              |                                   |                     |                    |
| General Interests                                              |                   |                                                                                                   |                      | 3               |                              |                                   |                     |                    |
| BrightFocus Foundation Keywords                                | Save Cance        | el < <previous next?<="" td=""><td>~</td><td></td><td></td><td></td><td></td><td></td></previous> | ~                    |                 |                              |                                   |                     |                    |
|                                                                | 1                 |                                                                                                   |                      |                 |                              |                                   |                     |                    |
| Personal Data for Applications                                 |                   |                                                                                                   |                      |                 |                              |                                   |                     |                    |
| 3 Biosketch                                                    | <b>-</b>          |                                                                                                   |                      |                 |                              |                                   |                     |                    |
| 6 Other Support                                                |                   |                                                                                                   |                      |                 |                              |                                   |                     |                    |
| Publications                                                   |                   |                                                                                                   |                      |                 |                              |                                   |                     |                    |
| Inventions                                                     |                   |                                                                                                   |                      |                 |                              |                                   |                     |                    |
| 9 Enable other users to access your profile                    | 2                 |                                                                                                   |                      |                 |                              |                                   |                     |                    |
| 10 Account Information                                         |                   |                                                                                                   |                      |                 |                              |                                   |                     |                    |

For more information on adding Other Support please refer to the "How to Add Other Support" tutorial.

# I started an application, but I am not the PI. How do I change the PI on the application?

First, the PI must have an account in ProposalCentral. If they have an account already, skip to the next section below. If they do not, send the PI to register by:

1. Go to <a href="https://proposalcentral.com/">https://proposalcentral.com/</a> and click the <a href="https://www.weighted-background-commutation-background-commutation-backgr

2. Provide the information requested. An e-mail will be sent with a confirmation number. Open the e-mail and copy the confirmation number.

3. Return to <u>https://proposalcentral.com/</u> and login under the "Application Login" section by providing the username and password you created in Step 2.

4. Paste the confirmation number and click the **Submit Confirmation Number** button.

5. Enter profile information (e.g. affiliated institution, address, phone number, etc.) Most Grant Makers require this information in an application and once saved in a professional profile, it carries over into any application started on ProposalCentral.

Second, once the PI has an account, you must give the PI "Administrator" access to the proposal in the "Enable Other Users to Access this Proposal" section. To do this:

1. In the application click the "Enable Other Users to Access this Proposal" section in the gray menu on the left.

2. Add the PI's e-mail address at the bottom and click the **Find User** button.

Once added, select the "Administrator" permission in the "Permissions" column (3a) and click the Save button(3b).

| Proposal Sections<br>Click name below to go to that section. |                   | Prop                                  | osal To:             | Your Logo                                          |                                               |                                 |                                                                                                    |
|--------------------------------------------------------------|-------------------|---------------------------------------|----------------------|----------------------------------------------------|-----------------------------------------------|---------------------------------|----------------------------------------------------------------------------------------------------|
| 1 Title Page                                                 | E F               | Progr<br>Title                        | ram:<br>(Applicant): | Clinic Center Support (<br>Greater Boster Clinical | Grant<br>Center (Jodl, Alfred)                |                                 |                                                                                                    |
| 2 Download Templates & Instructions                          |                   | Dead                                  | lline:               | 9/8/2015 11:59:59 PN                               | I (U.S. Eastern Time)                         |                                 |                                                                                                    |
| 3 Enable Other Users to Access this Proposal                 | Enable Ot         | her Users to Access th                | nis Proposa          | al                                                 |                                               |                                 |                                                                                                    |
| Program Director                                             |                   |                                       |                      |                                                    |                                               |                                 |                                                                                                    |
| S Leadership & Officials                                     | << Previous       | Next>> Cancel Exit                    |                      |                                                    |                                               |                                 |                                                                                                    |
| 6 Care Team                                                  |                   |                                       |                      |                                                    |                                               |                                 |                                                                                                    |
| Quality Improvement                                          | Access Per        | rmissions                             |                      |                                                    |                                               |                                 |                                                                                                    |
| 8 Narrative                                                  | This screen all   | ows you to give other users access to | your grant applica   | tion. Click help icon for m                        | ore information.                              |                                 |                                                                                                    |
| Attachments                                                  | Auto Notify: To e | nable your co-investigators, departme | ent or grants admi   | nistrators to receive system                       | m notifications, add them with at least "View | " access below and check the bo | ox "Auto Notify".                                                                                                    |
| 10 Validate                                                  | Proposal A        | Access Rights                         |                      |                                                    |                                               |                                 |                                                                                                    |
| 11 Signature Page(s)                                         | Auto Notify       | Role                                  | Na                   | ime                                                | E-Mail                                        | Permissions                     | Delete                                                                                                    |
|                                                              |                   | Principal Investigator                | ol                   | dl, Alfred                                         | ajodl@example.com                             | Administrator                   | ~ 🔟                                                                                                    |
| Support Links                                                |                   |                                       | M                    | ontgomery, Bernard                                 | bmontgomery@example.com                       | Administrator                   | Image: Contract of the second second seco |
| Grantmaker Website                                           | Save              | - 3b                                  |                      |                                                    |                                               |                                 | <b></b>                                                                                                    |
| Program Guidelines                                           | Give User         | Proposal Access                       |                      |                                                    |                                               |                                 | За                                                                                                    |
| K Email to Program Admin                                     |                   | 2 Enter the E-Mail add                | ress or User ID of   | a registered proposalCENT                          | RAL User and press the button to select.      |                                 |                                                                                                    |
|                                                              |                   | Find User                             |                      |                                                    |                                               |                                 |                                                                                                    |

Finally, now that the PI has access, the PI must:

- 1. Go to <a href="https://proposalcentral.com/">https://proposalcentral.com/</a> and login below "Application Login".
- 2. Click on the Proposals tab.
- 3. Click the **Edit** button next to the proposal.

4. Within the application, the PI needs to go to the Applicant/PI section, select their name from the drop down, and click the **Save** button. Please note that the "Applicant/PI" section may be named something different depending on the Grant Maker.

| Proposal Sections<br>Click name below to go to that section. |                                     | Proposal To:<br>Program:<br>Title (Applicant):<br>Deadline:        | Rachel Test<br>Piot Award<br>Testing 123 (Ferrone, Rachel)<br>9/14/2015 5-00:00 PM (U.S. Eastern Time) |                                                                    |
|--------------------------------------------------------------|-------------------------------------|--------------------------------------------------------------------|----------------------------------------------------------------------------------------------------|--------------------------------------------------------------------|
| Title Page                                                   |                                     |                                                                    |                                                                                                    |                                                                    |
| 2 Download Templates & Instructions                          | Applicant/PI                        |                                                                    |                                                                                                    |                                                                    |
| 3 Applicant/PI                                               |                                     | Brint Cancel Evit                                                  |                                                                                                    |                                                                    |
| Organization/Institution                                     | SPIEVIOUS INCASE SAVE               | Print Cancer Exit                                                  |                                                                                                    |                                                                    |
| S Abstracts                                                  | Person who initially creates the LO | I or proposal is pre-loaded as the PI. Cont                        | act information from DY's profile shown below. To undate profile, click Edit Drofile                   | To change select from list and click button to confirm selection   |
| 6 Proposal Attachments                                       | <b>e</b>                            | i or proposario pre tobaca ao me i n'eone                          | ee mornadon non riz prone znom zelom to godde pronej elek edit rizhe.                                  | to sharge) select normal and energined output to commit selection. |
| 7 Validate                                                   | Principal Investigator              | Ferrone, Rachel - Altum Inc.                                       |                                                                                                    | · · · · · · · · · · · · · · · · · · ·                              |
| Signature Page(s)                                            |                                     | Goodfellow, Robin - No institution in                              | professional profile                                                                                   |                                                                    |
|                                                              |                                     | Goodfelow, Robin - Altum Inc.<br>Goodfelow, Robin - Pretend Harvar | a                                                                                                    |                                                                    |
|                                                              | Name:                               | Ferrone, Rachel - Alturn Inc.                                      |                                                                                                    |                                                                    |
| Support Links                                                | * toutie the                        | Ferrone, Rachel - EC1                                              |                                                                                                    |                                                                    |
| Program Guidelines                                           | Institution                         | Altum Inc.                                                         |                                                                                                    |                                                                    |
| - rogan dadame                                               | * Highest Degree                    | B.A.                                                               |                                                                                                    |                                                                    |
| Kanal to Program Admin                                       | Other Degree(s)                     | B.A.,                                                              |                                                                                                    |                                                                    |
|                                                              |                                     |                                                                    |                                                                                                    |                                                                    |

# I need to approve the application for a PI. They told me they submitted it, but I don't seem to have it. How can I approve it to submit to the foundation?

If the PI submitted the application, it has already been sent to the Grant Maker. If the PI should have had your approval before submitting, they can unsubmit the application i<u>f</u> it is before the deadline and the Grant Maker has not started the review process. The PI can un-submit by clicking the "Unsubmit" button as shown in the screenshot below and then click the **OK** button to proceed with un-submitting.

|              |        |               |          |                     | Home                   | Proposals   | Awards | Professional Profile | Institution Prof | ile Grant Op | portunities | 🔮 pCdrive                                   |
|--------------|--------|---------------|----------|---------------------|------------------------|-------------|--------|----------------------|------------------|--------------|-------------|---------------------------------------------|
| Create New P | oposal |               |          |                     |                        | +           |        |                      |                  | •            |             | Deadlines displayed in<br>U.S. Eastern Time |
| Show 25 🗸 e  | ntries |               |          |                     |                        |             |        |                      | Proposal Status: | All          | Search: 1   | 10822                                       |
| Delete       | Edit   | Identifier \$ | Title \$ | Grant Maker 🗍 🗍     | Program                |             |        | ¢                    | Investigator 🔶   | Status       | Due Dat     | te                                          |
| Unsubmit     | View   | 110822        | n/a      | 1 Rockville Roadies | Sea Turtle Basic Resea | rch Program |        |                      | Kroth, Brianna   | Submitted    | 1/12/202    | 1 1:44:21 PM                                |

Once the PI has unsubmitted the application, the PI may provide access by accessing the proposal and completing the following steps:

1. Clicking the "Enable Other Users to Access this Proposal" section in the gray menu on the left.

2. Adding your e-mail address at the bottom and clicking the **Find User** button.

3. Once you are added, selecting "Administrator" from the drop down in the

"Permissions" column and clicking the **Save** button. Only a user with Administrator permission is allowed to submit the application.

| Proposal Sections<br>Click name below to go to that section. |                   | P                                  | ronosal To:                   | Your Loro                                          |                                               |                                 |                   |
|--------------------------------------------------------------|-------------------|------------------------------------|-------------------------------|----------------------------------------------------|-----------------------------------------------|---------------------------------|-------------------|
| 1 Title Page                                                 | 69                | P<br>T                             | rogram:<br>'itle (Applicant): | Clinic Center Support C<br>Greater Boster Clinical | Grant<br>Center (Jodl, Alfred)                |                                 |                   |
| 2 Download Templates & Instructions                          |                   | -                                  |                               | 57072020 22105105 114                              |                                               |                                 |                   |
| 3 Enable Other Users to Access this Proposal                 | Enable Ot         | her Users to Access                | this Propos                   | al                                                 |                                               |                                 |                   |
| Program Director                                             |                   |                                    |                               |                                                    |                                               |                                 |                   |
| S Leadership & Officials                                     | << Previous       | Next>> Cancel Exit                 |                               |                                                    |                                               |                                 |                   |
| 6 Care Team                                                  |                   |                                    |                               |                                                    |                                               |                                 |                   |
| Quality Improvement                                          | Access Per        | rmissions                          |                               |                                                    |                                               |                                 |                   |
| Narrative                                                    | This screen all   | ows you to give other users access | s to your grant appli         | ation. Click help icon for m                       | ore information. 🔞                            |                                 |                   |
| Attachments                                                  | Auto Notify: To e | nable your co-investigators, depar | rtment or grants adr          | ninistrators to receive system                     | m notifications, add them with at least "View | v" access below and check the b | ox "Auto Notify". |
| 10 Validate                                                  | Proposal A        | Access Rights                      |                               |                                                    |                                               |                                 |                   |
| Signature Page(s)                                            | Auto Notify       | Role                               |                               | lame                                               | E-Mail                                        | Permissions                     | Delete            |
|                                                              |                   | Principal Investigator             | 1                             | odl, Alfred                                        | ajodl@example.com                             | Administrator                   | ~ 🛍               |
| Support Links                                                |                   |                                    |                               | Montgomery, Bernard                                | bmontgomery@example.com                       | Administrator                   | ~ <b>û</b>        |
| Grantmaker Website                                           | Save 👍            | - 3b                               |                               |                                                    |                                               |                                 | <u>_</u>          |
| Program Guidelines                                           | Give User         | Proposal Access                    |                               |                                                    |                                               |                                 | За                |
| 💽 Email to Program Admin                                     |                   | 2 Enter the E-Mail                 | address or User ID o          | f a registered proposalCEN1                        | RAL User and press the button to select.      |                                 |                   |
| Deserved I dentifiere                                        |                   |                                    |                               |                                                    |                                               |                                 |                   |

After your review, if you would like to submit the application, you must proceed to the Submit section found in the menu on the left and then click the **Submit** button. You will ONLY be able to submit if it's before the deadline and all requirements have been met.